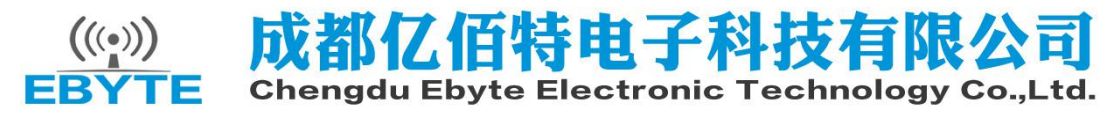

E103-W01-IPX\_Datasheet\_EN\_v1.1

## Contents

| 1. Introduction                             | 1  |
|---------------------------------------------|----|
| 1.1 Feature                                 | 2  |
| 1.2 Basic usage                             | 3  |
| 1.3 Electrical parameter                    | .3 |
| 1.4 Electrical specification                | 4  |
| 2. Functional description                   | 4  |
| 2.1 Pin definitions                         | .4 |
| 2.2 Power Consumption                       | 5  |
| 2.3 Schematic diagram                       | 6  |
| 3. Quick Start                              | .6 |
| 3.1 Connect to TCP server as Client         | .7 |
| 3.2 Build TCP SERVER to connect to PC as PA | 20 |
| 3.3 Usage of Smart Config2                  | 22 |
| 3.4 Usage of PWM                            | 23 |
| 3.5 Usage of GPIO                           | 24 |
| 3.6 Usage of ADC                            | 25 |
| 3.7 Modify UART baud rate2                  | 26 |
| 4. Specification for networking             | 26 |
| 4.1 Wi-fi role                              | 26 |
| 4.2 Networking model                        | 26 |
| 5. AT command                               | 28 |
| 6. Customization                            | 29 |
| 7. About us                                 | 30 |

### **1. Introduction**

#### 1.1 Feature

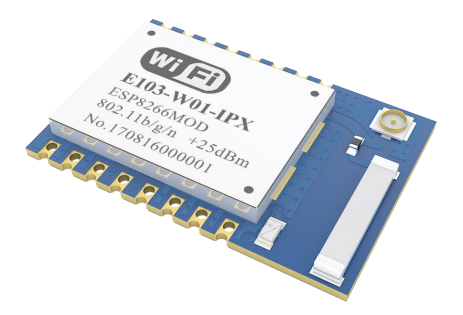

E103-W01-IPX is 100mW (20dBm) UART-WiFi module with competitive price. It is small-size with both IPX and embedded PCB antenna, operating at 2.4~2.4835GHz, and very easy for user to operate.

Based on ESP8266EX from Espressif, E103-W01-IPX is developed by Cdebyte engineers. With transparent transmission available, it supports AT command, server AT command. User can enjoy easy access to Internet via UART. The module are widely used in wearable electronics, home automation, home security application, health care, accessories and remote controls, smart plugs and lights, industrial internet, etc.

E103-W01-IPX supports standard IEEE802.11b/g/n protocol and complete TCP / IP protocol stack, STA/AP/STA+AP mode, SmartConfig, transparent transmission, IO control, transparent transmission on power-up, PWM output, AD detection, etc. Network connection can be achieved after a simple configuration, which saves much time for users on operation and development.

| Typical Application                                  | Features                                                            |
|------------------------------------------------------|---------------------------------------------------------------------|
| √Wireless meter reading                              | $\checkmark$ 210ms power-on transparent transmission, automatically |
|                                                      | connect when power-off                                              |
| √Wireless sensing                                    | √ Various baud rate                                                 |
| √Smart home                                          | $\checkmark$ Support SmartConfig configuration                      |
| $\checkmark$ Industrial telecontrol and telemetering | √ Support TCPServer, TCPClient, UDP                                 |
| √Intelligent building                                | Three operating mode: STATION, AP, STATION&AP                       |
| ✓ Environmental engineering                          | $\checkmark$ Low power consumption: 14mA when receiving             |
| √Highway                                             | ✓ UART transparent transmission                                     |
| √High voltage line monitoring                        | $\checkmark$ Various encryption method                              |
| √Smart wearable device                               | √ UART AT Command                                                   |
| √Weather station                                     | $\sqrt{4}$ x configurable PWM output                                |
| √Intelligent robot                                   | √ Built-in watchdog, never crash                                    |
| $\checkmark$ Automatic data collection               | $\checkmark$ Parameter saving when power-down                       |
| √ street light control                               | √ 1x10-bit ADC                                                      |

## 1.2 Basic usage

| No. | Usage                                         | Description                                                                                                    |
|-----|-----------------------------------------------|----------------------------------------------------------------------------------------------------|
| 0   | Communication<br>between modules              | Set module A to AP mode and build TCP or UDP server.<br>Set module B to STATION mode and connect with module A.<br>Then module B can communicate with module A via TCP or UDP Client.                                                                                              |
| 1   | Communication<br>between module<br>and Server | Wi-fi module connects to internet via wireless router, and communicate<br>with server on the network (local area network or the Internet) via TCP<br>client or UDP.<br>If it needs to be connected with internet server, user need to configure the<br>corresponding port mapping. |
| 2   | Communication<br>between module<br>and Client | Wi-fi module connects to internet via wireless router, and build TCP or<br>UDP Server to listen to the connection signal.<br>Client communicate with module by connect with its server.                                                                                            |
|     |                                               | Please see more details in Chapter 5                                                                                                    |

## 1.3 Electrical parameter

| No. | Item                       | <b>Parameter Details</b>        | Notes                                                        |
|-----|----------------------------|---------------------------------|--------------------------------------------------------------|
| 1   | RF chip                    | ESP8266EX                       | Espressif                                                    |
| 2   | Size                       | 16 * 24 * 3mm                   | With PCB and IPX antenna                                     |
| 3   | РСВ                        | 4-layer                         | Impedance debugging                                          |
| 4   | Frequency Band             | 2.4~2.4835 GHz                  | -                                                            |
| 5   | Connector                  | 2.00mm                          | SMD                                                          |
| 6   | Supply voltage             | 3.0 ~ 3.6V DC                   | Note: the voltage higher than 3.6V is forbidden              |
| 7   | Operation<br>Range         | 100m                            | Test condition : clear and open area & 20dBm, height:><br>2m |
| 8   | Transmitting power         | 20dBm                           | 100mW                                                        |
| 9   | AT support                 | Built-in intelligent processing | Can be read by AT command.                                   |
| 10  | Wi-Fi version              | 802.11 b/g/n                    | -                                                            |
| 11  | Communication<br>interface | UART                            | -                                                            |
| 12  | Antenna type               | PCB & IPX                       | $50\Omega$ characteristic impedance, IPX by default          |
| 13  | Operating<br>temperature   | -40 ~ +85℃                      | -                                                            |
| 14  | Operating<br>humidity      | 10% ~ 90%                       | Relative humidity, no condensation                           |
| 15  | Storage<br>temperature     | -40 ~ +125℃                     | -                                                            |

## 1.4 Electrical specification

|       | Parameters                 | Condition              | Min          | Typical | Max         | Unit |
|-------|----------------------------|------------------------|--------------|---------|-------------|------|
| Sto   | orage Temperature Range    |                        | -40          | Normal  | 125         | °C   |
| Maxir | num Soldering Temperature  | IPC/JEDECJ-<br>STD-020 |              |         | 260         | °    |
|       | Working Voltage Value      |                        | 3.0          | 3.3     | 3.6         | V    |
|       | VIL/VIH                    |                        | -0.3/0.75Vio | -       | 0.25Vio/3.6 | V    |
| I/O   | Vol/Voн                    |                        | N/0.8Vio     | -       | 0.1Vio/N    | v    |
|       | Імах                       |                        | -            | -       | 12          | mA   |
| Elec  | ctrostatic Discharge (HBM) | TAMB=25°C              | -            | -       | 2           | KV   |
| Elec  | trostatic Discharge (CDM)  | TAMB=25°C              | -            | -       | 0.5         | KV   |

# 2. Functional description

#### 2.1 Pin definitions

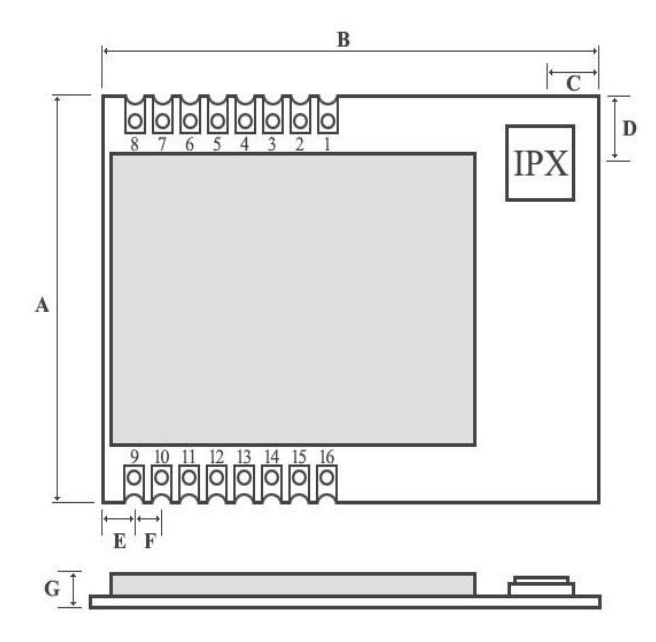

|   |      |      | Units: mm |
|---|------|------|-----------|
|   | MIN  | NOR  | MAX       |
| Α | 15.8 | 16.0 | 16.2      |
| В | 23.8 | 24.0 | 24.2      |
| С | 3.65 | 3.75 | 3.85      |
| D | 2.05 | 2.15 | 2.25      |
| Е | 1.40 | 1.50 | 1.60      |
| F | 2.00 | 2.00 | 2.00      |
| G | 2.80 | 3.00 | 3.20      |

| Pin | Name   | Туре | Function                                                      |
|-----|--------|------|---------------------------------------------------------------|
| 1   | RST    | I    | External reset signal (Low voltage level: Active)             |
| 2   | ADC    | I    | ADC input pin                                                 |
| 3   | CH_PD  | I    | Module enable, need be pulled up                              |
| 4   | GPIO16 | I    | module wake up(from deep sleep state), high level effectively |
| 5   | GPIO14 | IO   | PWM1/GPI014                                                   |
| 6   | GPIO12 | Ю    | PWM0/GPIO12                                                   |

| 7  | GPIO13 | IO | GPIO13          |                   |       |                               |
|----|--------|----|-----------------|-------------------|-------|-------------------------------|
| 8  | VCC    | -  | VDC:3.0V~3.6V   | ( above 300mA )   |       |                               |
| 9  | GND    | -  | GND             |                   |       |                               |
| 10 | GPIO15 | I  | GPIO15          | GPIO2★            | GPIO0 | Boot                          |
| 11 | GPIO2  | I  | 0               | 1                 | 1     | Boot from FLASH               |
| 12 | GPIO0  | I  | 0               | 1                 | 0     | Download firmware<br>via UART |
| 13 | GPIO4  | IO | PWM2/GPIO4      |                   |       | •                             |
| 14 | GPIO5  | IO | PWM3/GPIO5      |                   |       |                               |
| 15 | RXD    | I  | UART input pin, | support AT comm   | and   |                               |
| 16 | TXD    | 0  | UART output pir | n, support AT com | mand  |                               |
|    | 1      |    |                 |                   |       |                               |

 $\star$  GPIO2 is already been internal pulled up

 $\star$  In transparent-transmission on power-up mode, GPIO2 will indicate the status of module. The module has connected a led to this pin. Users can get the status of the module by observing LED. Besides, you may connect GPIO2 to the external MCU.

★ LED indication when module works in power-on transparent transmission mode :
 Intermittent double flash : cannot connect to AP access point.
 Intermittent single flash : connect to AP access point, but cannot connect to TCP server.
 Quench : connect to AP access point and TCP server.

| Parameters                                    | Min | Typical | Max | Unit |
|-----------------------------------------------|-----|---------|-----|------|
| Tx802.11b,CCK11Mbps,POUT=+17dBm               | -   | 170     | -   | mA   |
| Tx802.11g,OFDM54Mbps,POUT=+15dBm              | -   | 140     | -   | mA   |
| Tx802.11n,MCS7,POUT=+13dBm                    | -   | 120     | -   | mA   |
| Rx 802.11b, 1024 bytes packet length , -80dBm | -   | 20      | -   | mA   |
| Rx 802.11g, 1024 bytes packet length, -70dBm  | -   | 56      | -   | mA   |
| Rx 802.11n, 1024 bytes packet length, -65dBm  | -   | 56      | -   | mA   |
| Modem-Sleep                                   | -   | 15      | -   | mA   |
| Light-Sleep                                   | -   | 0.9     | -   | mA   |
| Deep-Sleep                                    | -   | 10      | -   | uA   |
| Power Off                                     | -   | 0.5     | -   | uA   |

#### 2.2 Power Consumption

#### 2.3 Schematic diagram

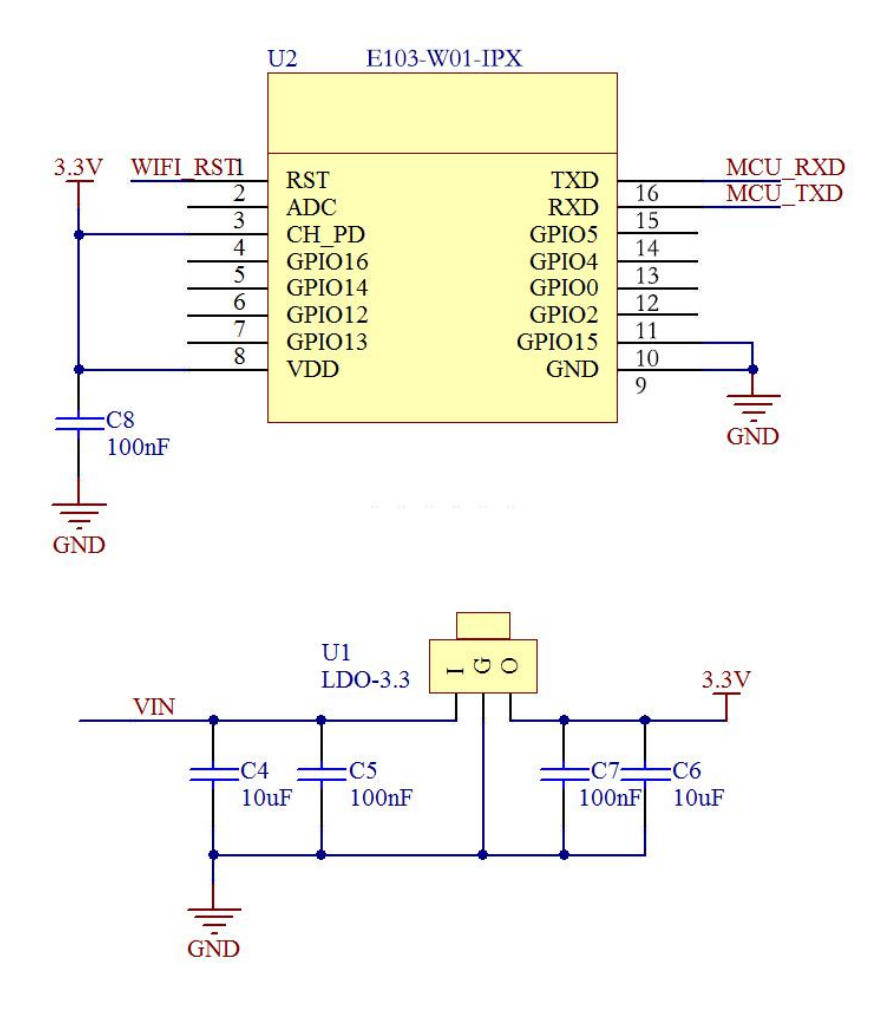

Notes : supply voltage is 3.0V~3.6V. 300mA LDO is recommended for steady operation of module.

## 3. Quick Start

This chapter is to introduce how to achieve a variety of configuration and communication under various modes by simple configuration.

Configuration software is designed for users to get a quick start of this wi-fi module. All the commands in the test are AT commands (Notes: a line break is required after each AT command ).

After getting familiar with AT command, users can use Accessport to transmit AT command instead of the configuration software. Or use external MCU to connect with UART module to do AT command transmitting instead of using this development board.

| Hardware :     |                                    |
|----------------|------------------------------------|
| 1              | E103-W01-IPX*1                     |
| 2              | E103-W01-IPX development board*1   |
| 3              | PC with wi-fi *1                   |
| 4              | Router*1 ( Mobile wi-fi hotspots ) |
| Software (down | load on www.cdebyte.com/en)        |
| 1              | E103-W01 configuration software    |
| 2              | TCP&UDP testing tool               |
| 3              | Accessport 1.3                     |

#### 3.1 Connected to TCP server as Client

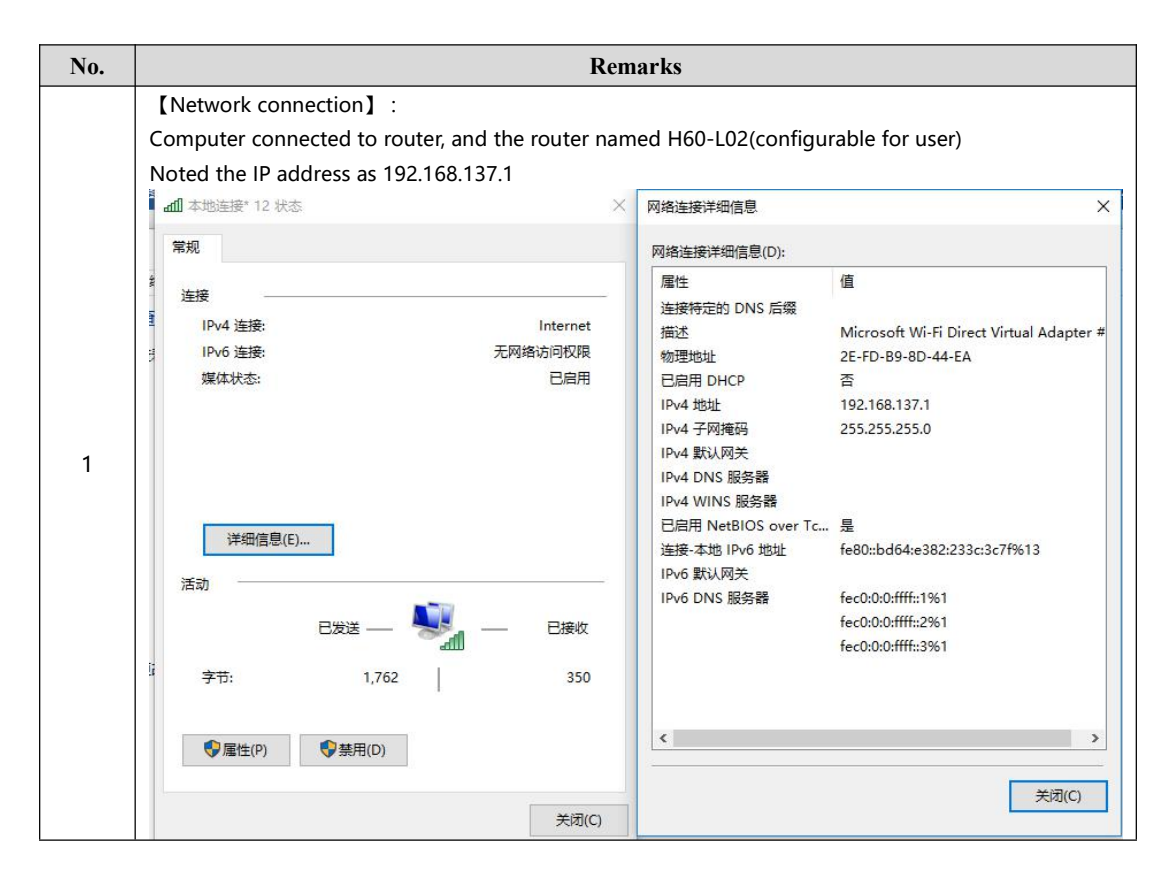

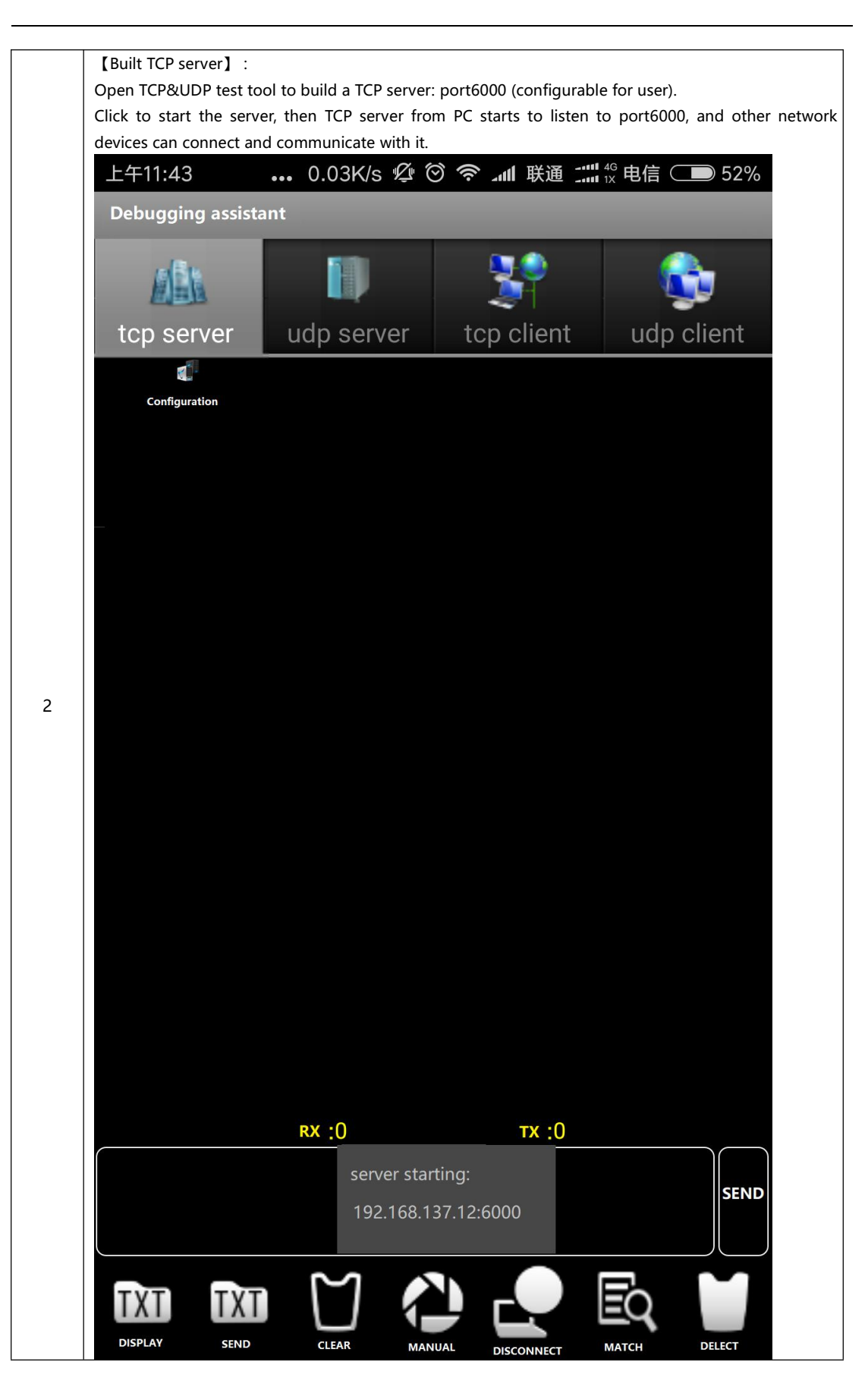

[Module installation] : Substrates VCC short jumper, GPIO0 jumper disconnected. Plug E103-W01 into test baseboard. Plug the baseboard into PC by USB connector (Please download CP1202 driver if the PC cannot recognize baseboard). USB port number for testing : COM30. AP mode is the default mode for E103-W01, which is equivalent to Wi-Fi router. Cellphone or PC can search to the wi-fi name as EBT XXXXXX (XXXXXX is last three-byte for MAC address). If the MAC address for module is "1a:fe:34:ed:a6:68", then SSID is "EBT\_EDA668". No password for default. 4 🚔 9FDOJWF5ZUWJDMJ ▷ 🔮 DVD/CD-ROM 驱动器 ▷ 🥁 IDE ATA/ATAPI 控制器 👂 📑 Jungo ▷ □ 处理器 3 ▷ 👝 磁盘驱动器 > 🝃 电池 ▲ 響 端□ (COM 和 LPT) Silicon Labs CP210x USB to UART Bridge (COM30) 计算机 ▲ 监视器 ▷ - (二) 键盘 ▷ 🦏 人体学输入设备 ▷ 🖞 鼠标和其他指针设备 ▷ 🔓 通用串行总线控制器 > 🔚 图像设备 ▷ 🔮 网络适配器 ▷ 📕 系统设备 🕨 🖳 显示适配器 [STATION mode configuration] : Open Wi-Fi configuration software, select port number in the left corner, then the serial port open automatically. Serial port status changes to open now, click "STATION" button to enter configuration interface. 4 The test router name as Ebyte, password is e30e31e32. Click "enter Sta mode" to change the mode to STATION. Click "connect to router", and wait a few seconds to see the interface shown in the figure below, which means module is connected to the router successfully. Then user can click "IP information guery" to guery IP information.

| AT_Tes           | EB                                                                              | YTE C                                                                                                    | Chengdu Ebyt                                                                                                    | client_CFG                                                                                                  | echnology Co.,I                                              | Ltd.                               |
|------------------|---------------------------------------------------------------------------------|----------------------------------------------------------------------------------------------------|----------------------------------------------------------------------------------------------------|----------------------------------------------------------------------------------------------------|--------------------------------------------------------------|------------------------------------|
| SSID:<br>PassWor | CDEby<br>rd: 12349                                                              | yte<br>5678                                                                                                    | disconnect                                                                                                    | IP: [1<br>Gateway: [1<br>MAC: [5]                                                                           | 92.168.4.2<br>92.168.4.1<br>5e:of:7f:0f:af:ad                |                                    |
| GetI             | nfo                                                                             | Enter STA                                                                                                    | SmartC Open                                                                                                    | Get STA MAC                                                                                                 | Set STA MAC                                                  | Set IP                             |
| IP Ad            | lress                                                                           | Reboot                                                                                                    | SmartC Close                                                                                                    | ]                                                                                                    | Open DHCP                                                    | Close DHC                          |
| Send             | WIFI GOT<br>OK                                                                  | IP                                                                                                    |                                                                                                    |                                                                                                    | 🗹 Wrap                                                       | Clear<br>Soreen<br>Send            |
| assigne          |                                                                                 | ter).                                                                                                    |                                                                                                    | r device which ip                                                                                           | address is 192.168.                                          | .1.70(IP addre                     |
| E103             | 8-W01 Cc<br>((<br>EB                                                            | ier).<br>onfigurator-V1.                                                                                                    | .3 ——成都亿<br>成都亿佰<br>Chengdu Ebyt                                                                                      | 宿特电子科技有限公<br>時电子科技有限公<br>をElectronic T                                                                      | address is 192.168.<br>词—— —<br>技有限公<br>echnology Co.,I      | .1.70(IP addro                     |
| EI103            | B-W01 Cc<br>((<br>EB<br>st AP_C                                                 | ter).<br>onfigurator-V1                                                                                                    | .3 ——成都亿<br>成都亿佰<br>Chengdu Ebyt                                                                                      | 宿特电子科技有限公<br>特电子科技有限公<br>をElectronic T<br>Client_CFG                                                        | address is 192.168.<br>词———————————————————————————————————— | 1.70(IP addro                      |
| AT_Tes           | st AP_C<br>Remote I<br>Local F                                                  | ter).         onfigurator-V1         ()))         YTE         ())         YTE         ())         ())         ())         ())         ())         ())         ())         ())         ())         ())         ())         ())         ())         ())         ())         ())         ())         ())         ())         ())         ())         ())         ())         ())         ())         ())         ())         ())         ())         ())         ())         ())         ())         ())         ())         ())         ())         ())         ())         ())         ())         ())         ())         ())         ())         ())         ()) <t< td=""><td>.3 ——成都亿<br/><b> 成都亿佰</b><br/>Chengdu Ebyt<br/>Server_CFG<br/>137.12</td><td>宿特电子科技有限2<br/>時电子科技有限2<br/>時电子科技有限2<br/>Electronic T<br/>Client_CFG<br/>◎ TCP</td><td>address is 192.168.</td><td>1.70(IP addre</td></t<> | .3 ——成都亿<br><b> 成都亿佰</b><br>Chengdu Ebyt<br>Server_CFG<br>137.12                                                      | 宿特电子科技有限2<br>時电子科技有限2<br>時电子科技有限2<br>Electronic T<br>Client_CFG<br>◎ TCP                                    | address is 192.168.                                          | 1.70(IP addre                      |
| AT_Tes           | S-W01 Cc<br>((<br>EB<br>st AP_C<br>Remote I<br>Local F<br>server<br>N<br>If you | ter).<br>ponfigurator-V1<br>()))<br>())<br>()<br>()<br>()<br>()<br>()<br>()<br>()                                                                                                    | .3 ——成都亿<br><b> 成都亿佰</b><br>Chengdu Ebyt<br>S Server_CFG<br>137.12<br>MulCon Open<br>MulCon Close<br>e a client pleas | 信特电子科技有限2<br>「特电子科技有限2<br>ににのt_CFG<br>の TCP<br>の WP<br>Enter Transpar<br>Exit Transpar<br>e close the multi | address is 192.168.                                          | .1.70(IP addro<br>고 ><br>티<br>Ltd. |

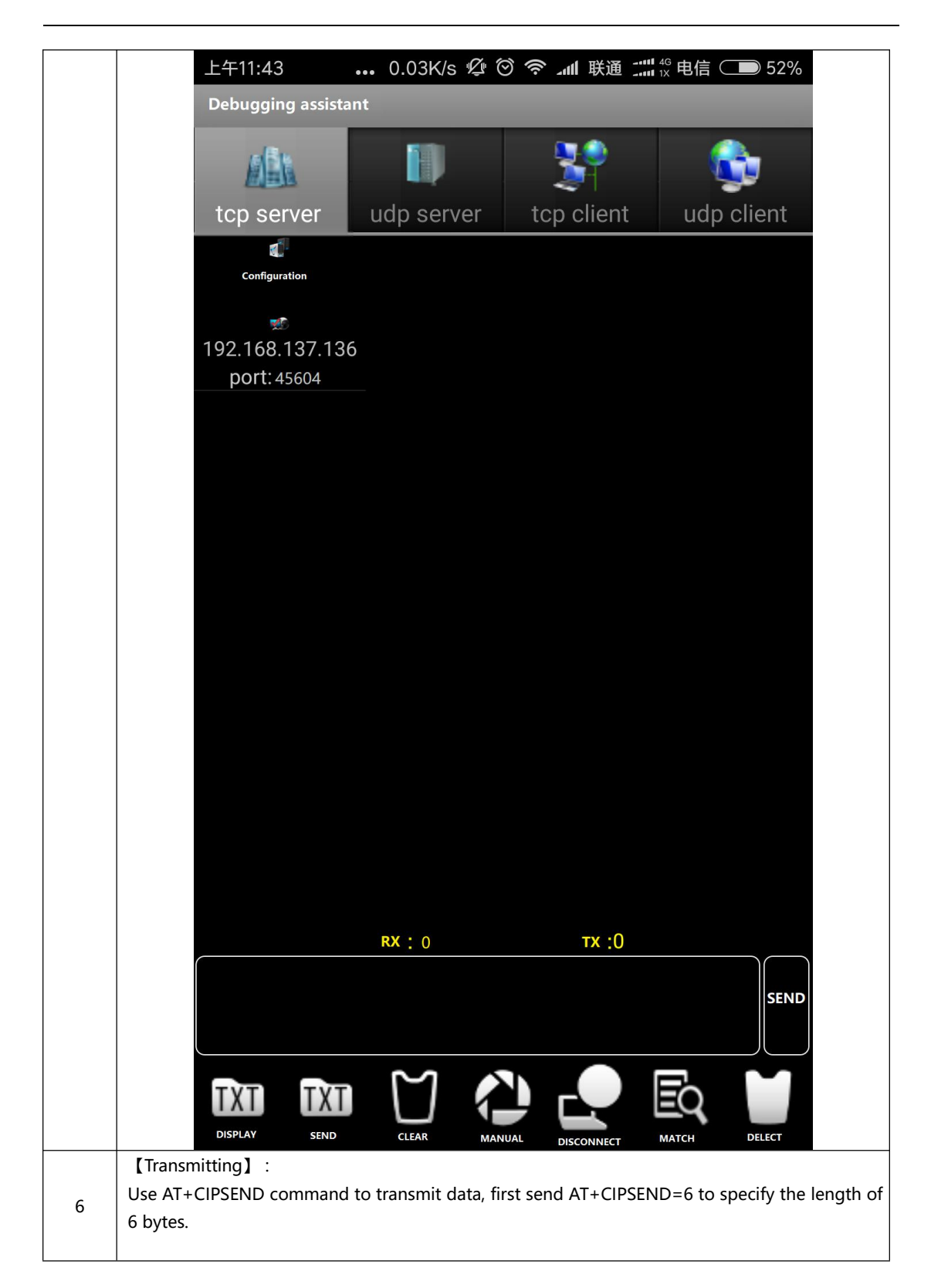

|                                         |                                                                                                    | 成都<br>Chengd                                                                                                    | <b>亿佰特电子</b><br>u Ebyte Electronic                                                                                                    | 科技有限<br>Technology                                                                                                    | 公司<br>Co.,Ltd.       |
|-----------------------------------------|----------------------------------------------------------------------------------------------------|----------------------------------------------------------------------------------------------------|----------------------------------------------------------------------------------------------------|----------------------------------------------------------------------------------------------------|----------------------|
| AT_Tes                                  | at AP_CFG S                                                                                                    | STA_CFG Serv                                                                                                    | er_CFG Client_CFG                                                                                                    | Transmission                                                                                                    | Peripherals          |
|                                         | Remote Port:                                                                                                    | 000                                                                                                    | ● TCP                                                                                                    | Connect                                                                                                    |                      |
|                                         | Local Port:                                                                                                    | 6000                                                                                                    | 🔘 wer                                                                                                    | Disconnect                                                                                                    |                      |
|                                         | server IP: 1                                                                                                    | .92. 168. 137. 12                                                                                                    |                                                                                                    | PING IP                                                                                                    |                      |
|                                         | Net Stat                                                                                                    | us MulCon O                                                                                                    | lpen Enter Trans                                                                                                    | sparent Mode                                                                                                    |                      |
|                                         | IP Statu                                                                                                    | IS MulCon Cl                                                                                                    | lose Exit Trans                                                                                                    | parent Mode                                                                                                    |                      |
| Receive                                 | If you want to                                                                                                    | o create a clier                                                                                                    | nt please close the mu                                                                                                    | ulti-connection fi                                                                                                    | rst .                |
|                                         | OK                                                                                                    |                                                                                                    |                                                                                                    |                                                                                                    |                      |
|                                         | >                                                                                                    |                                                                                                    |                                                                                                    |                                                                                                    | Ule<br>Cle           |
| Send                                    | AT+CIPSEND=6                                                                                                    |                                                                                                    |                                                                                                    |                                                                                                    | /rap Sei             |
| COM :                                   | COM1 • 1                                                                                                    | 15200 -                                                                                                    | Serial Por                                                                                                    | t: COM1                                                                                                    | Open                 |
| 123456<br>Data cor                      | ".<br>nmunication co                                                                                                    | mpleted.                                                                                                    | ata "123456", use                                                                                                    | er can see the TC                                                                                                    | P server rece        |
| 123456<br>Data cor                      | nmunication co<br>                                                                                                    | mpleted.<br>ator-V1.3 —                                                                                                    | ata "123456", use<br>-成都亿佰特电子科技有<br>亿佰特电子                                                                                                    | er can see the TC<br><sup>限公司——</sup><br>科技有限                                                                                             | P server rece<br>- □ |
| 123456<br>Data cor<br>E E103            | -W01 Configura                                                                                                    | mpleted.<br>ator-V1.3 —<br>成都<br>Chengd                                                                                                    | -成都亿佰特电子科技有<br>【佰特电子科技有<br><b>【佰特电子</b><br>u Ebyte Electronic<br>er_CFG Client_CFG                                                                     | er can see the TC<br>限公司——<br>科技有限<br>Technology (<br>Transmission                                                                        | P server rece        |
| 123456<br>Data cor<br>El E103<br>AT_Tes |                                                                                                    | mpleted.<br>ator-V1.3 —<br>Chengd<br>STA_CFG Serv                                                                                                    | ata "123456", use<br>成都亿佰特电子科技有<br>C佰特电子<br>u Ebyte Electronic<br>rer_CFG Client_CFG<br>③ TCP                                                          | er can see the TC<br>限公司——<br><b>科技有限</b><br>Transmission<br>Connect                                                                      | P server rece        |
| 123456<br>bata cor<br>El E103<br>AT_Tes |                                                                                                    | ator-V1.3 —<br>Chenge<br>Chenge<br>C | ata ~123456~, use<br>-成都亿佰特电子科技有<br>C佰特电子<br>u Ebyte Electronic<br>er_CFG Client_CFG<br>© TCP<br>〇 WDP                                                 | er can see the TC<br>限公司——<br><b>科技有限</b><br>Transmission<br>Connect<br>Disconnect                                                        | P server rece        |
| 123456<br>bata cor<br>El E103<br>AT_Tes |                                                                                                    | wmpleted.         ator-V1.3         Chengd         STA_CFG         Serv         3000         92. 168. 137. 12                                                                                                    | ata ~123456~, use<br>-成都亿佰特电子科技有<br>C佰特电子<br>u Ebyte Electronic<br>er_CFG Client_CFG<br>③ TCP<br>〇 WDP                                                 | er can see the TC<br>限公司——<br><b>科技有限</b><br>Transmission<br>Connect<br>Disconnect<br>PING IP                                             | P server rece        |
| 123456<br>bata cor<br>El E103<br>AT_Tes |                                                                                                    | ator-V1.3<br>ator-V1.3<br>Chengd<br>STA_CFG Serv<br>3000<br>92. 168. 137. 12<br>us MulCon 0                                                                                                    | ata ~123456~, use<br>-成都亿佰特电子科技有<br>亿佰特电子科技有<br>Ebyte Electronic<br>er_CFG Client_CFG<br>① TCP<br>① WDP<br>Upen Enter Trans                            | er can see the TC<br>限公司——<br><b>科技有限</b><br>Transmission<br>Connect<br>Disconnect<br>PING IP                                             | P server rece        |
| 123456<br>Data cor<br>El E103           | st AP_CFG S<br>Remote Port: 6<br>Local Port: 6<br>Server IP: 1<br>Net Stat                                                          | ator-V1.3<br>ator-V1.3<br>Chengd<br>STA_CFG Serv<br>3000<br>3000<br>3000<br>3000<br>3000<br>3000<br>3000<br>302. 168. 137. 12<br>us MulCon 0<br>us MulCon C                                                                                                    | ata "123456", use<br>-成都亿佰特电子科技有<br><b>乙佰特电子</b> 科技有<br><b>亚Ebyte Electronic</b><br>er_CFG Client_CFG<br>① TCP<br>② TCP<br>③ WDP                       | er can see the TC<br>限公司——<br><b>科技有限</b><br><b>Transmission</b><br>Connect<br>Disconnect<br>PING IP<br>sparent Mode<br>parent Mode       | P server rece        |
| 123456<br>Data cor<br>EI E103<br>AT_Tes | AP_CFG S<br>Remote Port:<br>Local Port:<br>Server IP: 1<br>Net Statu<br>IP Statu                                                    | ator-V1.3<br>ator-V1.3<br>Chengd<br>STA_CFG Serv<br>3000<br>.92. 168. 137. 12<br>us MulCon 0<br>as MulCon Ci<br>o create a clier                                                                                                    | ata ~123456~, use<br>-成都亿佰特电子科技有<br>亿佰特电子科技有<br>Enter_CFG Client_CFG<br>① TCP<br>② WDP<br>Pen Enter Trans<br>lose Exit Trans<br>nt please close the mu | er can see the TC<br>限公司——<br><b>科技有限</b><br><b>Transmission</b><br>Connect<br>Disconnect<br>PING IP<br>sparent Mode<br>dti-connection fi | P server rece        |
| 123456<br>Data cor<br>El E103<br>AT_Te: | st AP_CFG S<br>Remote Port: 6<br>Local Port: 6<br>server IP: 1<br>Net Stat<br>IP Statu<br>If you want to<br>Reov 6 bytes            | ator-V1.3<br>ator-V1.3<br>Chengd<br>STA_CFG Serv<br>3000<br>300030003000300030003                                                                                                    | ata "123456", use<br>-成都亿佰特电子科技有<br>【乙佰特电子科技有<br>uEbyte Electronic<br>er_CFG Client_CFG<br>① TCP<br>② TCP<br>③ WDP                                     | er can see the TC<br>限公司——<br><b>科技有限</b><br><b>Transmission</b><br>Connect<br>Disconnect<br>PING IP<br>sparent Mode<br>dti-connection fi | P server rece        |
| 123456<br>Data cor<br>EE E103<br>AT_Ter | st AP_CFG S<br>Remote Port: 6<br>Local Port: 6<br>Server IP: 1<br>Net Stat<br>IP Statu<br>If you want to<br>Recv 6 bytes<br>SEND OK | ator-V1.3<br>ator-V1.3<br>Chengd<br>STA_CFG Serv<br>3000<br>92. 168. 137. 12<br>us MulCon 0<br>ns MulCon 0                                                                                                    | ata "123456", use<br>成都亿佰特电子科技有<br>(乙佰特电子科技有<br>uEbyte Electronic<br>er_CFG Client_CFG<br>① TCP<br>① WDP                                               | rr can see the TC<br>限公司<br>Transmission<br>Connect<br>Disconnect<br>FING IP<br>Sparent Mode<br>parent Mode                               | P server rece        |

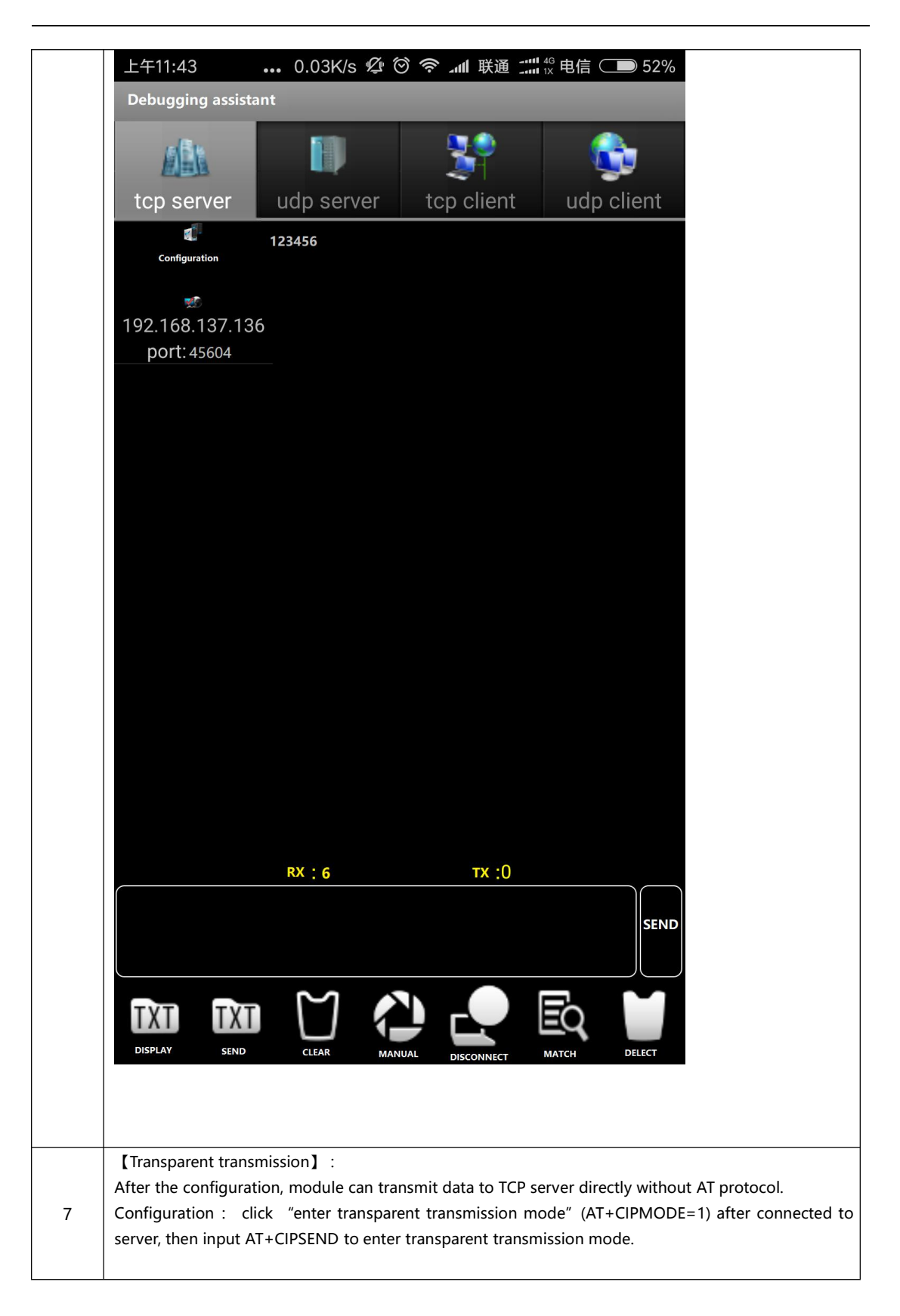

|                                                               |                                                                                                    | Change E                                                                                                    | uto Electronic                                                                                                    | Tachnology                                                                                                    | Co. I tod                                                              |
|---------------------------------------------------------------|----------------------------------------------------------------------------------------------------|----------------------------------------------------------------------------------------------------|----------------------------------------------------------------------------------------------------|----------------------------------------------------------------------------------------------------|------------------------------------------------------------------------|
| AT_Te                                                         | st AP_CFG ST                                                                                                    | TA_CFG Server_C                                                                                                    | FG Client_CFG                                                                                                    | Transmission                                                                                                    | Peripherals                                                            |
|                                                               | Remote Port: 60                                                                                                    | 00                                                                                                    | TCP                                                                                                    | Connect                                                                                                    |                                                                        |
|                                                               | Local Port: 60                                                                                                    | 00                                                                                                    | 🔘 wdp                                                                                                    | Disconnect                                                                                                    |                                                                        |
|                                                               | server IP: 19                                                                                                    | 2. 168. 137. 169                                                                                                    |                                                                                                    | PING IP                                                                                                    |                                                                        |
|                                                               | Net Statu                                                                                                    | s MulCon Open                                                                                                    | Enter Trans                                                                                                    | parent Mode                                                                                                    |                                                                        |
|                                                               | IP Status                                                                                                    | MulCon Close                                                                                                    | Exit Trans                                                                                                    | parent Mode                                                                                                    |                                                                        |
| Receive                                                       | AT+CIPSEND                                                                                                    | create a client pl                                                                                                    | ease close the mu                                                                                                    | lti-connection fi                                                                                                    | rst .                                                                  |
|                                                               | ок                                                                                                    |                                                                                                    |                                                                                                    |                                                                                                    | c1.                                                                    |
|                                                               | >                                                                                                    |                                                                                                    |                                                                                                    |                                                                                                    | Ule<br>Sore                                                            |
| Send                                                          | AT+CIPSEND                                                                                                    |                                                                                                    |                                                                                                    | <b>⊻</b> *                                                                                                    | rap Ser                                                                |
| COM :                                                         |                                                                                                    | Control Marcola Control                                                                                                    | 1. I the second second second second                                                                                                    |                                                                                                    |                                                                        |
| Notes: m<br>If user co<br>TCP se                              | odule no longer r<br>ntinue to transmit<br>rver directly.                                                                                                    | eceive AT comman<br>t data AT+CIPSEND,                                                                                                    | d, transmit the da                                                                                                    | t: COM1<br>ta from UART to s<br>AT+CIPSEND as o                                                                                               | Open<br>server directly.<br>data and trans                             |
| Notes: m<br>If user co<br>TCP se<br>Data sen                  | odule no longer r<br>ntinue to transmit<br>ver directly.<br>t by server is also<br>03-W01 Configur                                                                                                    | eceive AT command<br>t data AT+CIPSEND,<br>output directly from<br>rator-V1.3 ————————————————————————————————————                                                                                                    | Serial Port<br>d, transmit the da<br>, module will treat<br>m the module.<br>就都亿佰特电子科技。                                                                        | t: COM1<br>ta from UART to s<br>AT+CIPSEND as o<br>有限公司——                                                                                     | Open<br>server directly.<br>data and trans                             |
| Notes: m<br>If user co<br>TCP ser<br>Data sen                 | cominication of the second second sec | eceive AT command<br>t data AT+CIPSEND,<br>output directly from<br>rator-V1.3 ——司<br>Chengdu                                                                                                    | Serial Port<br>d, transmit the da<br>, module will treat<br>m the module.<br>述都亿佰特电子科技统                                                                        | t: COM1<br>ta from UART to s<br>AT+CIPSEND as o<br>有限公司——<br><b>科技有</b> 解                                                                     | Open<br>server directly.<br>data and trans                             |
| Notes: m<br>If user co<br>TCP se<br>Data sen                  | comi + in<br>odule no longer r<br>ntinue to transmit<br>ver directly.<br>t by server is also<br>03-W01 Configur<br>(())<br>EBYTI                                                                                                    | eceive AT command<br>t data AT+CIPSEND,<br>output directly from<br>rator-V1.3 ——<br>定<br>Chengdu<br>STA_CFG Server                                                                                                    | Serial Port<br>d, transmit the da<br>, module will treat<br>m the module.<br>述都亿佰特电子科技术                                                                        | t: COM1<br>ta from UART to s<br>AT+CIPSEND as d<br>有限公司——<br><b>科技有</b> 阶<br>hic Technology                                                   | Open<br>server directly.<br>data and trans<br>— □<br>(公司)<br>(Co.,Ltd. |
| Notes: m<br>If user co<br>TCP se<br>Data sen                  | comi • in<br>odule no longer r<br>ntinue to transmit<br>ver directly.<br>t by server is also<br>03-W01 Configur<br>(())<br>EBYTI<br>Fest AP_CFG<br>Remote Port:                                                                                                    | eceive AT command<br>t data AT+CIPSEND,<br>output directly from<br>rator-V1.3 ——员<br>Chengdu I<br>STA_CFG Server,<br>6000                                                                                                    | Serial Port<br>d, transmit the da<br>, module will treat<br>m the module.<br>述都亿佰特电子科技<br>证子中日子<br>Ebyte Electron<br>CFG Client_CFG<br>① TCP                   | t: COM1<br>ta from UART to s<br>AT+CIPSEND as d<br>有限公司——<br><b>科技有</b> 的<br>ic Technology<br>Transmission<br>Connect                         | Open<br>server directly.<br>data and trans                             |
| Notes: m<br>If user co<br>TCP se<br>Data sem                  | comi + in<br>odule no longer r<br>ntinue to transmit<br>over directly.<br>t by server is also<br>03-W01 Configur<br>03-W01 Configur<br>(())<br>EBYTI<br>rest AP_CFG<br>Remote Port:<br>Local Port:                                                                                                    | istance of the server<br>state of the server<br>state of the server<br>state of the server<br>state of the server<br>state of the server<br>state of the server<br>state of the server<br>state of the server<br>state of the server                                                                                                    | Serial Port<br>d, transmit the da<br>, module will treat<br>m the module.<br>雄花佰特电子科技<br>CFG Client_CFC<br>① TCP<br>① TCP<br>② TCP                             | t: COM1<br>ta from UART to s<br>AT+CIPSEND as d<br>有限公司——<br><b>科技有的</b><br>ic Technology<br>Transmission<br>Connect<br>Disconnect            | Open<br>server directly<br>data and trans                              |
| Notes: m<br>If user co<br>TCP se<br>Data sen                  | comi • in<br>odule no longer r<br>ntinue to transmit<br>over directly.<br>t by server is also<br>03-W01 Configur<br>(())<br>EBYTI<br>rest AP_CFG<br>Remote Port:<br>Local Port:<br>server IF:                                                                                                    | istance of the server<br>state of the server<br>state of the server<br>sta                                                                                                    | Serial Port<br>d, transmit the da<br>, module will treat<br>m the module.                                                                                      | t: COM1<br>ta from UART to s<br>AT+CIPSEND as o<br>有限公司——<br>AT 大友有的<br>ic Technology<br>Transmission<br>Connect<br>Disconnect<br>FING IP     | Open<br>server directly.<br>data and trans                             |
| Notes: m<br>If user co<br>TCP se<br>Data sen                  | comi + in<br>odule no longer r<br>ntinue to transmit<br>over directly.<br>t by server is also<br>03-W01 Configur<br>(())<br>EBYTI<br>fest AP_CFG<br>Remote Port:<br>Local Port:<br>server IP:<br>Net Sta                                                                                                    | istance of the second second                                                                                                    | Serial Port<br>d, transmit the da<br>, module will treat<br>m the module.<br>适配乙佰特电子科技<br>CFG Client_CFC<br>① TCP<br>② TCP<br>③ UDP                            | t: COM1<br>ta from UART to s<br>AT+CIPSEND as o<br>有限公司——<br>AIL技有的<br>ic Technology<br>Transmission<br>Connect<br>Disconnect<br>PING IP      | Open<br>server directly.<br>data and trans                             |
| Notes: m<br>If user co<br>TCP se<br>Data sen                  | comi • in<br>odule no longer r<br>ntinue to transmit<br>ver directly.<br>t by server is also<br>03-W01 Configur<br>(())<br>EBYTI<br>fest AP_CFG<br>Remote Port:<br>Local Port:<br>Server IP:<br>Net Sta<br>IP Stat                                                                                                    | iszoo ج<br>eceive AT command<br>t data AT+CIPSEND,<br>output directly from<br>rator-V1.3                                                                                                    | Serial Port<br>d, transmit the da<br>, module will treat<br>m the module.<br>适配乙佰特电子科技和<br>CFG Client_CFG<br>① TCP<br>② UDP<br>n Enter Tra<br>please close the | t: COM1<br>ta from UART to s<br>AT+CIPSEND as o<br>有限公司——<br>AL技有的。<br>Connect<br>Disconnect<br>PING IP<br>msparent Mode<br>msparent Mode     | Open<br>server directly.<br>data and trans                             |
| Notes: m<br>If user co<br>TCP se<br>Data sen<br>IIII E1       | comi + in<br>odule no longer r<br>ntinue to transmit<br>over directly.<br>t by server is also<br>03-W01 Configur<br>(())<br>EBYTI<br>Test AP_CFG<br>Remote Port:<br>Local Port:<br>Server IP:<br>Net Sta<br>IF you want<br>*<br>XBBBBBBBBB                                                                                                    | istance of the server<br>state of the server<br>state of the server<br>state of the server<br>state of the server<br>state of the server<br>state of the server<br>server<br>serve | Serial Port<br>d, transmit the da<br>, module will treat<br>m the module.                                                                                      | t: COM1<br>ta from UART to s<br>AT+CIPSEND as o<br>有限公司——<br>AL技有的。<br>Connect<br>Disconnect<br>PING IP<br>insparent Mode<br>multi-connection | Open<br>server directly.<br>data and trans                             |
| Notes: m<br>If user co<br>TCP set<br>Data sem<br>III EI<br>AT | comi + in<br>odule no longer r<br>ntinue to transmit<br>over directly.<br>t by server is also<br>03-W01 Configur<br>(())<br>EBYTI<br>Test AP_CFG<br>Remote Port:<br>Local Port:<br>Server IP:<br>Net Sta<br>IF you want<br>t SEBBBBBBBB                                                                                                    | eceive AT command<br>t data AT+CIPSEND,<br>output directly from<br>rator-V1.3                                                                                                    | Serial Port<br>d, transmit the da<br>, module will treat<br>m the module.<br>这都亿佰特电子科技纪<br>CFG Client_CFG<br>① TCP<br>② UDP<br>n Enter Tra<br>please close the | t: COM1<br>ta from UART to s<br>AT+CIPSEND as o<br>有限公司——<br>AL技有的。<br>Connect<br>Disconnect<br>PING IP<br>insparent Mode<br>multi-connection | Open<br>server directly.<br>data and trans                             |

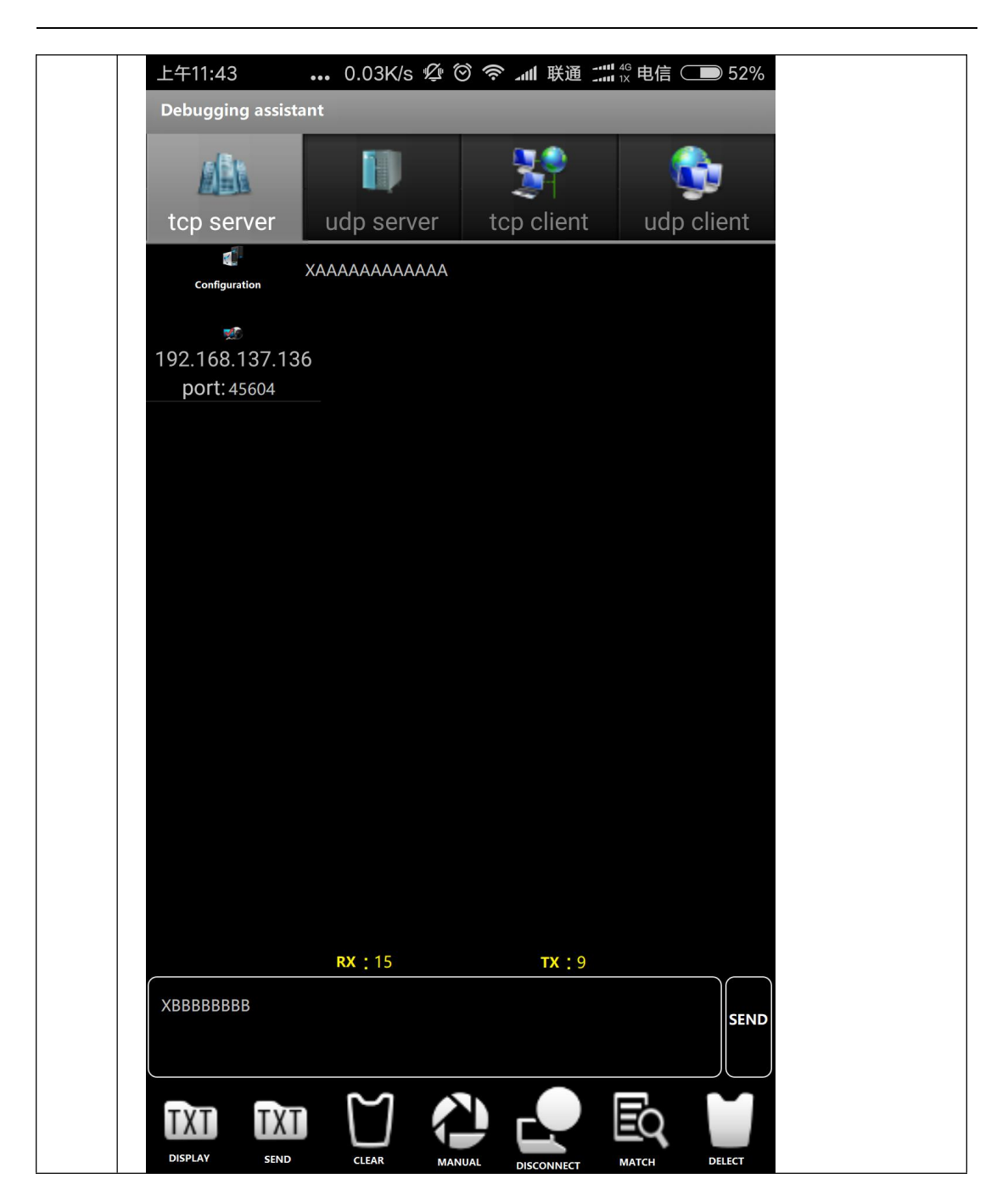

|                                                                                                    |                                                                                                    | ically, then connect                                                      |
|----------------------------------------------------------------------------------------------------|----------------------------------------------------------------------------------------------------|---------------------------------------------------------------------------|
| specified TCP server automat<br>indicator goes out), then trans                                                                                                    | ically. User only need to wait the completion<br>mit data directly.                                               | of TCP connection (                                                       |
| Click "transparent transmissi                                                                                                    | on on power-up" and input corresponding v                                                                         | vi-fi name and passw                                                      |
| then click "wi-fi", see below                                                                                                    | Interface means configuration is down.<br>V1.3 ——成都亿佰特电子科技有限公司——                                                  | ×                                                                         |
|                                                                                                    |                                                                                                    | nu-un Ass                                                                 |
| (((•)))                                                                                                    | 成都亿佰特电子科技有[                                                                                                    | 限公司                                                                       |
| EBYTE                                                                                                    | Chengdu Ebyte Electronic Technolog                                                                                | gy Co.,Ltd.                                                               |
| AT Test AD CEG STA C                                                                                                    | TEG Server CEG Client CEG Transmissi                                                                              | n Perinberals                                                             |
|                                                                                                    |                                                                                                    | on renpilerais                                                            |
|                                                                                                    |                                                                                                    |                                                                           |
|                                                                                                    |                                                                                                    |                                                                           |
| SSTD. CDEbyte                                                                                                    | Server IP: 192.168.137.12                                                                                         |                                                                           |
| SSID: CDEbyte                                                                                                    | Server IP: 192.168.137.12                                                                                         | C                                                                         |
| SSID: CDEbyte PASSWORD: 12345678                                                                                                    | Server IF:         192, 168, 137, 12           Server Port         6000                                           | Connect Status                                                            |
| SSID: CDEbyte PASSWORD: 12345678                                                                                                    | Server IP: 192.168.137.12<br>Server Port 6000<br>Protocol: • TCP O VDP                                            | Connect Status<br>Reboot                                                  |
| SSID: CDEbyte PASSWORD: 12345676                                                                                                    | Server IP:         192.168.137.12           Server Port         6000           Protocol:         Image: TCP O UDP | Connect Status<br>Reboot                                                  |
| SSID: CDEbyte PASSWORD: 12345678 Enter STA PowerOn                                                                                                    | Server IF: 192.168.137.12<br>Server Port<br>Protocol: TCP UDP<br>Set Exit PowerOn Set                             | Connect Status<br>Reboot<br>Exit                                          |
| SSID: CDEbyte<br>PASSWORD: 12345676<br>Enter STA PowerOn                                                                                                    | Server IP: 192.168.137.12<br>Server Port 6000<br>Protocol:  TCP OUDP<br>Set Exit PowerOn Set                      | Connect Status<br>Reboot<br>Exit                                          |
| SSID: CDEbyte PASSWORD: 12345678 Enter STA PowerOn Receive AT+CWJAP_DEF="CDEby" WIFI DISCONNECT                                                                                                    | Server IP: 192.168.137.12<br>Server Port<br>Protocol: TCP UDP<br>Exit PowerOn Set<br>te", "12345678"              | Connect Status<br>Reboot<br>Exit                                          |
| SSID: CDEbyte PASSWORD: 12345678 Enter STA PowerOn Receive AT+CWJAP_DEF="CDEby: WIFI DISCONNECT WIFI CONNECTED WIFI CONNECTED | Server IF: 192.168.137.12<br>Server Port 6000<br>Protocol: O TCP O UDP<br>Set Exit PowerOn Set<br>te", "12345678" | Connect Status<br>Reboot<br>Exit<br>Close                                 |
| SSID: CDEbyte<br>PASSWORD: 12345678<br>Enter STA PowerOn<br>Receive AT+CWJAP_DEF="CDEby:<br>WIFI DISCONNECT<br>WIFI CONNECTED<br>WIFI GOT IP                                                                                                    | Server IP: 192.168.137.12<br>Server Port<br>Protocol: O TCP O UDP<br>Exit PowerOn Set<br>te", "12345678"          | Connect Status<br>Reboot<br>Exit<br>Close<br>Clear<br>Screen              |
| SSID: CDEbyte<br>PASSWORD: 12345678<br>Enter STA PowerOn<br>Receive AT+CWJAP_DEF="CDEby<br>WIFI DISCONNECT<br>WIFI CONNECTED<br>WIFI GOT IP<br>Send                                                                                                    | Server IP: 192.168.137.12<br>Server Port<br>Protocol: TCP UDP<br>Exit PowerOn Set<br>te", "12345678"              | Connect Status<br>Reboot<br>Exit<br>Close<br>Clear<br>Soreen              |
| SSID: CDEbyte<br>PASSWORD: 12345678<br>Enter STA PowerOn<br>Receive AT+CWJAP_DEF="CDEby<br>WIFI DISCONNECT<br>WIFI CONNECTED<br>WIFI GOT IP<br>Send                                                                                                    | Server IF: 192.168.137.12<br>Server Port<br>Protocol: TCP UDP<br>Exit PowerOn Set<br>te", "12345678"              | Connect Status<br>Reboot<br>Exit<br>Close<br>Clear<br>Screen<br>Vrap Send |

| SSID:       CDEbyte       Server IP:       192.168.137.12         PASSWORD:       12345678       Server Port 6000       Connect Sta         Protocol:       ① TCP ① UDP       Reboot         Enter STA       PowerOn Set       Exit       PowerOn Set         Exit       PowerOn Set       Exit         CCCCCCC       Clos       Clos         Stand       XXXXXXXXXXXX       Server Server         COM:       COM1       115200       Serial Port:       COM1         Open       After click "re-start" or re-power the module, it will connect to the router and address automa and the connection status can be judged by wi-fi indicator (GPIO2).       After the connection to TCP server, transmitting and receiving can be done. See below,         Image: Elog Changed Ebyte Electronic Technology Co.,Ltd.       EDYTE       DataClefte 电子科技有限公司         ((**))       DataClefte 电子科技有限公司       重接状态         Image: e30e31e32       Br为器端口:       6000       重接状态         Image: e30e31e32       Br为器端口:       EDYTE       DataClefte 电子科技有限公司         Image: e30e31e32       Br为器端口:       EDYTE       Extinue                                                                                                    | AT_Test AP_CFG                                                                                                    | STA_CFG S                                                                                                    | Gerver_CFG                                                                                                    | Client_CFG                                                                                                    | Transmission                                                                               | Peripherals                                                         |
|----------------------------------------------------------------------------------------------------|----------------------------------------------------------------------------------------------------|----------------------------------------------------------------------------------------------------|----------------------------------------------------------------------------------------------------|----------------------------------------------------------------------------------------------------|--------------------------------------------------------------------------------------------|---------------------------------------------------------------------|
| Enter STA     PowerOn Set     Exit     PowerOn Set     Exit       Receive     CCCCCCC     Clos     Clea       Send     XXXXXXXXXXXX     Seray     Send       COM :     COM1     115200     Serial Port :     COM1       After click     "re-start" or re-power the module, it will connect to the router and address automa and the connection status can be judged by wi-fi indicator (GPIO2).       After the connection to TCP server, transmitting and receiving can be done. See below,       Image: Elio3-W01     WIFI禮快配置软件-V1.2                                                                                                    | SSID: CDEbyt<br>PASSWORD: 123456                                                                                                    | ie<br>178                                                                                                    | Server IP:<br>Server Port<br>Protocol:                                                                                  | 192. 168. 137. 12<br>6000                                                                                                    |                                                                                            | Connect Stat                                                        |
| Receive       CCCCCCC       Clos         Sand       XXXXXXXXXXXX       Image: Serial Port : COM1       Cles         Serial Port :       COM1       • 115200       • Serial Port : COM1       Open         After click "re-start" or re-power the module, it will connect to the router and address automa and the connection status can be judged by wi-fi indicator (GPIO2).       After the connection to TCP server, transmitting and receiving can be done. See below,         Image: Elio3-W01 WIFI模块配置软件-V1.2                                                                                                    | Enter STA                                                                                                    | PowerOn Set                                                                                                    | Exit                                                                                                    | PowerOr                                                                                                    | 1 Set                                                                                      | Exit                                                                |
| Send       XXXXXXXXXXXXXXXXXXXXXXXXXXXXXXXXXXXX                                                                                                    | Receive CCCCCCC                                                                                                    |                                                                                                    |                                                                                                    |                                                                                                    |                                                                                            | Close<br>Clear<br>Scree                                             |
| COM: COM1 • 115200 •       Serial Port: COM1 Open         After click "re-start" or re-power the module, it will connect to the router and address autom: and the connection status can be judged by wi-fi indicator (GPIO2).         After the connection to TCP server, transmitting and receiving can be done. See below,         Image: El03-W01 WIFI模块配置软件-V1.2         Image: Click (Content or CP)         Image: El03-W01 WIFI模块配置软件-V1.2         Image: Click (Content or CP)         Image: El03-W01 WIFI模块配置软件-V1.2         Image: El03-W01 WIFI模块配置软件-V1.2         Image: El03-W01 WIFI模块配置软件-V1.2         Image: El03-W01 WIFI模块配置软件-V1.2         Image: El03-W01 WIFI模块配置软件-V1.2         Image: El03-W01 WIFI模块配置软件-V1.2         Image: El03-W01 WIFI模块配置软件-V1.2         Image: El03-W01 WIFI模块配置软件-V1.2         Image: El03-W01 WIFI模块配置软件-V1.2         Image: El03-W01 WIFI模块配置软件-V1.2         Image: El03-W01 WIFI模块配置软件-V1.2         Image: El03-W01 WIFI模块配置软件-V1.2         Image: El03-W01 WIFI模块配置软件-V1.2         Image: El03-W01 WIFI模块面置软件-V1.2         Image: El03-W01 WIFI模块面置 El03-W01 Content El03-W01 Content El03-W01 Content El03-W01 Content El03-W01 Content El03-W01 Content El03-W01 Content El03-W01 El03-W01 El03-W01 El03-W01 El03-W01 El03-W01 El03-W01 El03-W01 El03-W01 El03-W01 El03-W01 El03-W01 El03-W01 El03-W01 El03-W01 El03-W01 El03-W01 El03-W01 El03-W01 El03-W01 El03-W01 El03-W01 El03-W01 El03-W01 El03-W01 El03-W01 El03-W01 El03-W01 El03-W01 El03-W01 El03-W | Send XXXXXXXXXXXXXXXX                                                                                                    | XXX                                                                                                    |                                                                                                    |                                                                                                    |                                                                                            | rap Send                                                            |
| COM: COMI • 115200 •       Serial Port: COMI • Open         After click "re-start" or re-power the module, it will connect to the router and address automa and the connection status can be judged by wi-fi indicator (GPIO2).         After the connection to TCP server, transmitting and receiving can be done. See below,            E103-W01 WIFI模块配置软件-V1.2 — 成都亿佰特电子科技有限公司             (())             EBYTE             Comgdu Ebyte Electronic Technology Co.,Ltd.             #口刻試             PUTER:            Kbration设置             R务器::: 192.168.1.50             IFT 密码: e30e31e32             HTT 密码: e30e31e32                    HTT 密码: e30e31e32                 Http://doi.org/light                   Http://doi.org/light                Http://doi.org/light                                                                                                    | 0011 0011                                                                                                    | 115200                                                                                                    |                                                                                                    |                                                                                                    |                                                                                            |                                                                     |
| 田川別試 AP设置 Station设置 Server设置 Client设置 并机选供     WIFI名称: Ebyte     服务器IP: 192.168.1.50     服务器端口: 6000     连接方式: ◎ TCP ◎ UDP     重新启动     道北) STA模式 표机WTFT 关词还在 표机还在                                                                                                    | After click "re-start"<br>and the connection a<br>After the connection to<br>E E103-W01 WIFI模                                                                                                    | or re-power th<br>status can be ju<br>o TCP server, tra<br>块配置软件-V1.2                                           | e module, it w<br>udged by wi-fi<br>ansmitting and<br>2 ——成都亿<br>部亿佰铢                                                   | ill connect to th<br>indicator (GPIC<br>d receiving can<br>佰特电子科技有<br><b>主电子科</b>                                                                                                    | he router and a<br>D2).<br>be done. See<br>限公司——<br>技有限                                    | address automa<br>below,                                            |
| WIFI名称:     Ebyte     服务器IP:     192.168.1.50       WIFI密码:     e30e31e32     服务器端口:     6000     连接状态            進後方式:          ● TCP     重新启动             進出) STA描示          エ40WTFT           至初述年年日          現代表書                                                                                                    | After click "re-start"<br>and the connection a<br>After the connection to<br>E E103-W01 WIFI模                                                                                                    | or re-power th<br>status can be ju<br>o TCP server, tra<br>块配置软件-V1.2                                           | e module, it w<br>udged by wi-fi<br>ansmitting and<br>2 ——成都亿<br>都亿佰铢                                                   | ill connect to th<br>indicator (GPIC<br>d receiving can<br>佰特电子科技有<br><b>住电子科</b>                                                                                                    | he router and a<br>D2).<br>be done. See<br>限公司——<br>技有限<br>echnology C                     | address automa<br>below,                                            |
| WIFI密码:     e30e31e32     服务器端口:     6000     進援抗心       连接方式:     ● TCP     ● 町     重新启动                                                                                                    | After click "re-start"<br>and the connection a<br>After the connection to<br>E E103-W01 WIFI模                                                                                                    | or re-power th<br>status can be ju<br>o TCP server, tra<br>块配置软件-V1.2                                           | e module, it w<br>udged by wi-fi<br>ansmitting and<br>2 ——成都亿<br>都亿佰铢<br>agdu Ebyte f                                   | ill connect to th<br>indicator (GPIC<br>d receiving can<br>佰特电子科技有<br><b>住电子科</b><br>Electronic T<br>Server设置                                                                                                    | he router and a<br>D2).<br>be done. See<br>限公司——<br>技有限<br>echnology C<br>Client设置         | address automa<br>below,<br>(一一一一一一一一一<br>(公司)<br>(Co.,Ltd.<br>开机送传 |
|                                                                                                    | After click "re-start"<br>and the connection to<br>After the connection to<br>EI E103-W01 WIFI模<br>EEYT<br>申口测试<br>WIFI名称: Ebyte                                                                                 | or re-power th<br>status can be ju<br>o TCP server, tra<br>块配置软件-V1.2                                           | e module, it w<br>udged by wi-fi<br>ansmitting and<br>2 ——成都亿<br>Station设置<br>服务器IP:                                    | ill connect to th<br>indicator (GPIC<br>d receiving can<br>佰特电子科技有<br><b>日日日子科</b><br><b>日日日子科</b><br><b>日日日子科</b><br><b>日日</b><br><b>日</b><br><b>日</b><br><b>日</b><br><b>日</b><br><b>日</b><br><b>日</b><br><b>日</b><br><b>日</b><br><b></b> | he router and a<br>D2).<br>be done. See<br>限公司——<br>技有限<br>echnology C<br>Client设置         | address automa<br>below,<br>心司。<br>、,Ltd.<br>开机速传                   |
|                                                                                                    | After click "re-start"<br>and the connection a<br>After the connection to<br>E3 E103-W01 WIFI模<br>(((•))<br>EBY1<br>年口测试<br>WIFI名称: Ebyte<br>WIFI名称: Ebyte<br>WIFI密码: e30e31                                     | or re-power th<br>status can be ju<br>o TCP server, tra<br>块配置软件-V1.2                                           | e module, it w<br>udged by wi-fi<br>ansmitting and<br>2 ——成都亿<br>Station设置<br>服务器IP:<br>服务器端口:                          | ill connect to the<br>indicator (GPIC<br>d receiving can<br>佰特电子科技有<br><b>日日日子科</b><br><b>BELECTIONIC TO</b><br>Server设置<br>192. 168. 1. 50<br>6000                                                                                        | he router and a<br>D2).<br>be done. See<br>限公司——<br><b>技有限(</b><br>echnology C<br>Client设置 | address automa<br>below,<br>(一一一一一一一一一一一一一一一一一一一一一一一一一一一一一一一一一一一一   |
|                                                                                                    | After click "re-start"<br>and the connection a<br>After the connection to<br>EI E103-W01 WIFI模<br>((())<br>EBY1<br>年口测试<br>WIFI名称: Ebyte<br>WIFI名称: Ebyte<br>WIFI密码: e30e31<br>进入STA模式                           | or re-power th<br>status can be ju<br>o TCP server, tra<br>块配置软件-V1.2<br>)<br>EE Chen<br>AP设置                   | e module, it w<br>udged by wi-fi<br>ansmitting and<br>2 ——成都亿<br>第七日年<br>Station设置<br>服务器IP:<br>服务器端口:<br>连接方式:<br>关闭透传 | ill connect to the<br>indicator (GPIC<br>d receiving can<br>佰特电子科技有<br><b>住住子科</b><br>Server设置<br>192. 168. 1.50<br>6000<br>④ TCP ① 1<br>专 开机速                                                                                             | he router and a<br>D2).<br>be done. See<br>限公司——<br><b>技有限</b><br>echnology C<br>Client设置  | address automa<br>below,<br>(一一一一一一一一一一一一一一一一一一一一一一一一一一一一一一一一一一一一   |
| 接收 CCCCCCCCCCCCCCCCCCCCCCCCCCCCCCCCCCCC                                                                                                    | After click "re-start"<br>and the connection is<br>After the connection to<br>EI E103-W01 WIFI模<br>((()))<br>EBY1<br>#口测试<br>#UPI名称: Ebyte<br>#IPI密码: e30e31<br>进入STA模式                                          | or re-power th<br>status can be ju<br>o TCP server, tra<br>块配置软件-V1.2<br>)<br>TE Cher<br>AP设置<br>Le32<br>开机WIFI | e module, it w<br>udged by wi-fi<br>ansmitting and<br>2 ——成都亿<br>第亿百年<br>Station设置<br>服务器证P:<br>服务器端口:<br>连接方式:<br>关闭透传 | ill connect to the<br>indicator (GPIC<br>d receiving can<br>佰特电子科技有<br><b>注电子科</b><br><b>Electronic To</b><br>Server设置<br>192.168.1.50<br>6000<br>④ TCP ① 1<br>专 开机透                                                                       | he router and a<br>D2).<br>be done. See<br>限公司——<br><b>技有限</b><br>echnology C<br>Client设置  | address automa<br>below,                                            |
| 接收       CCCCCCCCCCCCCCCCCCCCCCCCCCCCCCCCCCCC                                                                                                    | After click "re-start"<br>and the connection is<br>After the connection to<br>EI E103-W01 WIFI模<br>《《》》<br>EBY1<br>年口测试<br>WIFI名称: Ebyte<br>WIFI密码: e30e33<br>进入STA模式<br>卷收 CCCCCCCCCCCCCCCCCCCCCCCCCCCCCCCCCCCC | or re-power th<br>status can be ju<br>o TCP server, tra<br>块配置软件-V1.2<br>TE Chen<br>AP设置<br>Le32<br>开机WIFI      | e module, it w<br>udged by wi-fi<br>ansmitting and<br>2 ——成都亿<br>第亿百年<br>Station设置<br>服务器证:<br>连接方式:<br>关闭透传            | ill connect to the<br>indicator (GPIC<br>d receiving can<br>佰特电子科技有<br><b>自由子科</b> 技有<br>Server设置<br>192.168.1.50<br>6000<br>④ TCP ① 1<br>专 开机速                                                                                            | he router and a<br>D2).<br>be done. See<br>限公司——<br><b>技有限</b><br>echnology C<br>Client设置  | address automa<br>below,                                            |

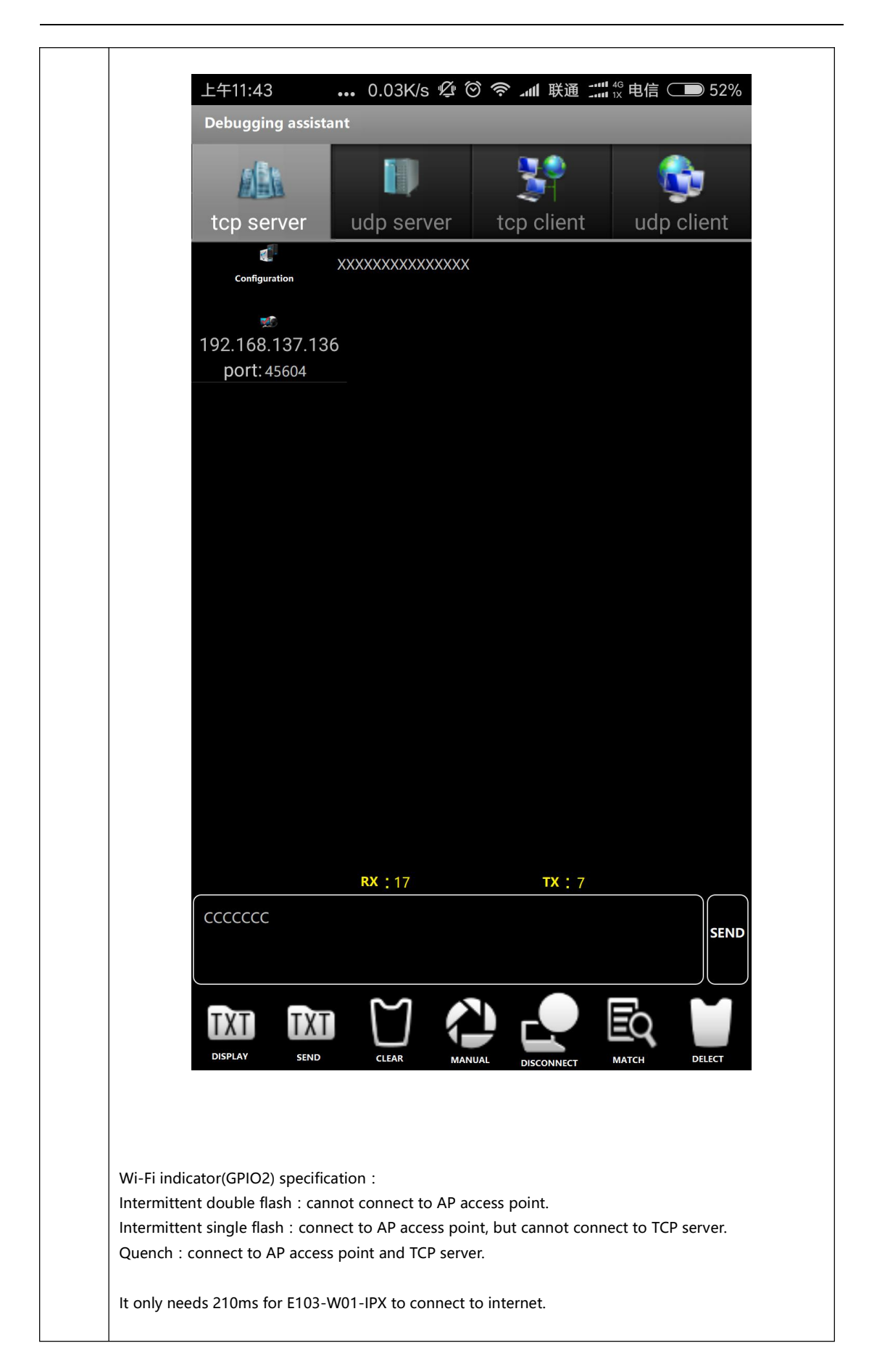

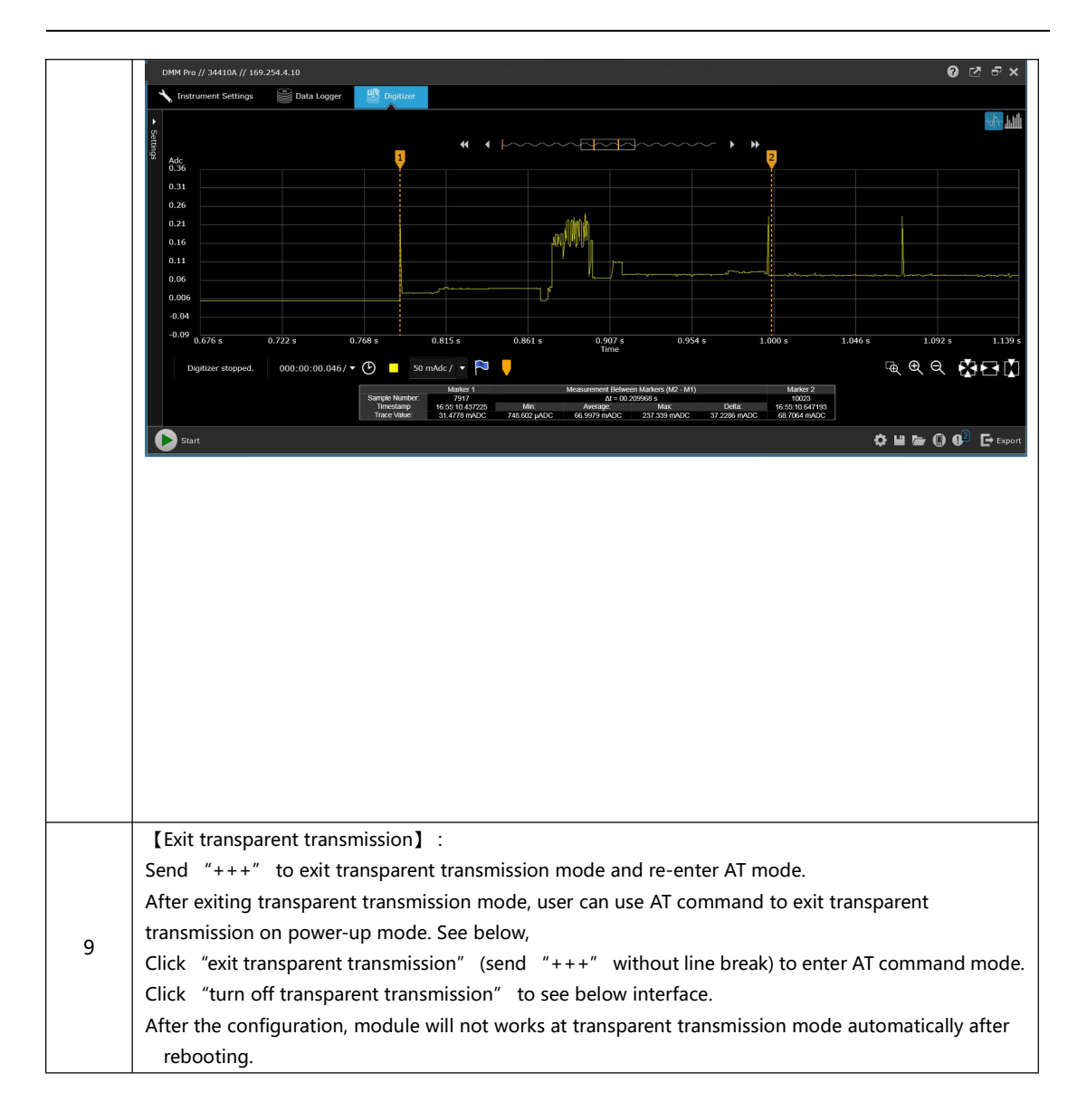

| AT_Te             | st AP_CFC             | 6 STA_CFG                  | Server_CFG Clie                                           | nt_CFG Transmissi                                 | on Peripherals                 |
|-------------------|-----------------------|----------------------------|-----------------------------------------------------------|---------------------------------------------------|--------------------------------|
| SSII<br>PASS<br>E | ): CDEb<br>WORD: 1234 | yte<br>5678<br>PowerOn Set | Server IP: 192<br>Server Port 600<br>Protocol: ()<br>Exit | . 168. 137. 12<br>0<br>• TCP O UDP<br>PowerOn Set | Connect Stat<br>Reboot<br>Exit |
| Receive           | AT +SAVETRA<br>OK     | NSLINK=0                   |                                                           |                                                   | Close<br>Clear<br>Scree        |

#### 3.2 Build TCP SERVER to connect to PC as PA

| No | Rem                                                                                                    | arks                                                                                                    |
|----|----------------------------------------------------------------------------------------------------|----------------------------------------------------------------------------------------------------|
|    | In factory mode, module' s IP address is 192.168.4.<br>Check network status of PC, see below information<br>ok.                                                                                                    | 1 when act as AP.<br>means the connection between PC and module is                                                                                                    |
|    | AI command can be used to restore the factory                                                                                                    | state if user ever changed module's parameter.<br>网络连接详细信息 × 网络连接详细信息 · · · · · · · · · · · · · · · · · · ·                                                                                                    |
| 1  | 连接         IPv4 连接:       无 Internet 访问权限         IPv6 连接:       无网络访问权限         媒体状态:       已启用         SSID:       EBT_014ED6         持续时间:       01:30:12         速度:       54.0 Mbps         信号质量:       如此         详细信息(E)       无线属性(W)         活动       已发送 —       已发达 —       已接收         字节:       2,000       1,526         歐属性(P)       歐果用(D)       诊断(G) | 属性     值       連接特定的 DNS 后缀        描述     Qualcomm Atheros AR9485 Wireless Ne       物理地址     6C-FD-B9-8D-44-EA       已扁用 DHCP     是       IPv4 地址     192.168.4.2       IPv4 子网撞码     255.255.255.0       获得租约的时间     2017年8月18日 17:00:02       租约过期的时间     2017年8月18日 19:00:01       IPv4 默认网关     192.168.4.1       IPv4 DHCP 服务器     192.168.4.1       IPv4 WINS 服务器     192.168.4.1       IPv4 WINS 服务器     192.168.4.1       IPv6 DNS 服务器     192.168.4.1       IPv6 DNS 服务器     Fe80:1898:23f0:4aa:7632%7       IPv6 取入网关     192.168.4.1 |
|    | 关闭(C)<br>【 描 抽 建 议 T C D 服 冬 哭 】・                                                                                                    |                                                                                                    |
| 2  | Make sure PC is connected to the modules, then cli<br>Click "open multiple connections" (exiting transp                                                                                                    | ck "server settings" button.<br>parent transmission mode is necessary) first, then                                                                                                    |

| click "built server" to see below information.                                                                                                    |
|----------------------------------------------------------------------------------------------------|
| 103-W01 Configurator-V1.3 ——成都亿佰特电子科技有限公司—— — — X                                                                                                    |
| ((()) 成都亿佰特电子科技有限公司<br>EBYTE Chengdu Ebyte Electronic Technology Co.,Ltd.                                                                                                    |
| AT_Test AP_CFG STA_CFG Server_CFG Client_CFG Transmission Peripherals                                                                                                    |
| Server Port: 1001 Start Server Stop server<br>If you want to create a server please open the multi-connection first .<br>IP Status Net Status MulCon Close MulCon Open<br>Receive AT+CIPSERVER=1, 1001<br>OK Close<br>Clear<br>Screen                                                                                                    |
| Send Send                                                                                                    |
|                                                                                                    |
| COM : COM1 • 115200 • Serial Port : COM1 Open                                                                                                    |
| PC uses TCP&UDP test tool to build TCP server, target IP:192.168.4.1, port : 1001.         Click "connect" button, then the module should output as shown below: "0, CONNECT" (0 means connection ID), indicating that clients (up to 5) are connected to the module.         PC transmits data, module outputs "+IPD,0,15:XXXXXXX" (+IPD : command 0:connection ID 15 : data package length XXXXXX : data )         Specified connection ID is necessary during transmitting : AT+CIPSEND=0,10 means transmitting 10-byte data to connection 0.         Image: E103-W01 Configurator-V1.3 |
| 3<br>Server Port: 1001<br>If you want to oreate a server please open the multi-connection first .<br>IP Status Net Status MulCon Close MulCon Open                                                                                                    |
| Receive       OK       Close         OK, CONNECT        Clear         +IPD, 0, 5: Hello       Clear         Send       Wrap       Send                                                                                                    |
| COM : COM1 • 115200 • Serial Port : COM1 Open                                                                                                    |

| ZNE-200T全功能型                                                                   | 快速以太网转串口模块NETCOM-10S标准型以太网转串口设备                                                                                                    |
|--------------------------------------------------------------------------------|----------------------------------------------------------------------------------------------------|
| 具有10/100M目达的<br>波特率高达1.15Mb                                                    | ZUX太网接口,単口通信最高<br>ps<br>COM,Group組積,TCP Auto等多种工作模式                                                                                                    |
| 🗄 🚰 创建连接 😒 创建服务器 🛛 🕉 🛛                                                         | 动服务器 送 🕢 😒 连接 🕱   🥸 全部断开   💥 删除 🎇   🔟   🛜 💡                                                                                                    |
| 属性栏 <b>平 ×</b>                                                                 | <b>♦ 192.168.4.1:1001</b> 4                                                                                                    |
| <ul> <li>□-■ 各户姨模式</li> <li>□-■ 192.168.4.1:1001</li> <li>□-■ 服务器模式</li> </ul> | 目标IP:     发送区 「自劫发送: 间隔 100 ms 发送 停止       192.168.4.1     「按16进制 」发送文件 清空 选项       目标端口:     WEITO FOR Emassed                                                                                             |
|                                                                                | 1001     □       □     指定本机端口:       1001       类型:       TCP                                                                                                    |
|                                                                                | 断开连接         接收区         暂停显示         清空         保存         选项         厂 技16进制           计数                                                                                                    < |
|                                                                                | 发送: AT+CIPSEND<br>32<br>接收: 10                                                                                                    |
|                                                                                |                                                                                                    |

## 3.3 Usage of Smart Config

| No. |                                       | Rema          | ırk                  |                      |                   |
|-----|---------------------------------------|---------------|----------------------|----------------------|-------------------|
|     | Smart Config enable user to use phon  | e APP to cor  | nfigure mod          | dule and connected   | with network with |
|     | fast-speed.                           |               |                      |                      |                   |
|     | When module works at STATION mode     | , send "AT+0  | CWSTARTSN            | ART" to enter Sm     | art Config mode , |
|     | then the configuration for module can | be done by c  | ellphone.            |                      |                   |
|     | User only need to start EspTouchAPP ( | download fr   | om Express           | if systems ) on cell | phone, then input |
|     | router password on the APP to make o  | connection be | etween moc           | lule and router.     |                   |
|     | E103-W01 Configurator-V1.3 —          | ——成都亿佰特       | 电子科技有限               | 段公司—— —              |                   |
|     |                                       |               |                      |                      |                   |
|     | ((…)) 成者                              | 亿佰特           | 电子和                  | 科技有限公                | 司                 |
|     | EBYTE Cheng                           | du Ebyte E    | lectronic            | Technology Co.,      | Ltd.              |
|     | AT_Test AP_CFG STA_CFG Set            | rver_CFG 0    | lient_CFG            | Transmission Pe      | eripherals        |
|     |                                       |               | 80/17/50/88/18/18/18 |                      |                   |
|     | SSID: CDEbyte dis                     | connect       | тр∙                  | 192.168.4.2          |                   |
|     | 1224E679                              | oppost        | Gateway:             | 192. 168. 4. 1       |                   |
|     | PassWord:                             | ALLEOL        | MAC                  | 5e:cf:7f:0f:af:ad    |                   |
|     |                                       |               | indice :             |                      |                   |
|     | GetInfo Enter STA Smar                | ctC Open      | Get STA M            | AC Set STA MAC       | Set IP            |
|     | IP Adress Reboot Smar                 | tC Close      |                      | Open DHCP            | Close DHCP        |
|     |                                       |               |                      | -                    |                   |
|     | Receive smartconfig type:ESPTOUCH     |               |                      |                      | ∧ Close           |
|     | Smart get wifi info<br>ssid:CDEbyte   |               |                      | 1                    |                   |
|     | password:12345678<br>WIFI CONNECTED   |               |                      |                      | Clear<br>Screen   |
|     | Send AT ADOT                          |               |                      |                      | C1                |
|     | AI TASI                               |               |                      | Vrap 🗹               | Send              |
|     | COM : COM1 + 115200 +                 |               | Serial Port          | : COM1               | Open              |
|     | <u>.</u>                              |               |                      |                      |                   |

| Download & Install APP                      | 2 One-key configuration                              | 3 Internet connected    |
|---------------------------------------------|------------------------------------------------------|-------------------------|
| •500.6<br>•500.6 원 ⓒ 한 후 Tail Tail II 16:01 | extra 🖸 💿 👘 🖏 📶 📶 🔟 1601                             | ৰ আৰু 🖸 💿 👘 🖏 🖬 🖬 16.01 |
|                                             | IOT_Espressif_EspTouch                               | IOT_Espressif_EspTouch  |
| 0                                           | SSID:Ebyte                                           | SSID:Ebyte              |
|                                             | Password: 1234567890                                 | Password: 1234567890    |
|                                             | SSID is Hidden                                       | SSID is Hidden          |
| IOT_Espressif.                              | Ta Esptouch is configuring, please wait for a moment | Task result count 1     |
|                                             |                                                      |                         |
|                                             | Confirm                                              | Confirm                 |
|                                             | /0.3.4.3                                             | v0.3.4.3                |
|                                             | ~ < 0 🗆                                              | × ⊲ O □                 |

## 3.4 Usage of PWM

|           | Steps                                                                                                 |
|-----------|----------------------------------------------------------------------------------------------------|
| E103-W    | 01 supports 4 channel PWM output, can be configured through the AT instruction to fast PWM cycle      |
| (1~10m    | s) and duty cycle,                                                                                    |
| Steps: er | nter "peripheral control option" to configure parameters:                                             |
| 1         | Period range 1000~10000 corresponds to 1ms~10ms                                                       |
| 2         | Adjustment for duty cycle value Range of 0~222222 corresponding to 0ms~10ms (high level time≈         |
| 2         | value*45ns)                                                                                           |
|           | Channel number range 1~4 indicates the number of currently enabled PWM channels, increasing from      |
| 3         | PWM0, for example channel number is equal to 2, then PWM0 and PWM1 are enabled(channel                |
|           | number cannot be changed after the first transmission)                                                |
|           | Notes                                                                                                 |
| 1         | The actual duty cycle = adjustment value for duty cycle *45ns/ cycle                                  |
| 1         | The following figure shows the cycle for opening four channel is 10ms, the duty cycle is 50% for PWM. |
| 2         | Calling PWM command once again to modify the duty cycle.                                              |
| Click "F  | WM output" after parameter-setting (AT+EBPWM=4, 10000, 111111, 111111, 111111, 111111).               |
| ( Please  | refer to the AT chapter for AT command )                                                              |
| Click "F  | 'WM output" one more time after parameter-setting to modify PWM output.                               |
| But char  | nel number cannot be changed after the first setting.                                                 |
| Channel   | number after modifying other parameters must keep the same as the first set, otherwise the error is   |
| returned  | L.                                                                                                    |
| Notes: P  | WM channel cannot be closed after opening. It can be reset by reset command or re-power.              |
|           |                                                                                                    |

| LA1010 🗐 🗒      |                | 言动 PWM1         | PWM2 >           |                                   | =                                  |
|-----------------|----------------|-----------------|------------------|-----------------------------------|------------------------------------|
| 0-通道0 日日        | s ,+20ms ,+30r | ms ,+40ms ,+50m | s ,+60ms ,+70ms  | _,+80ms _,+90m <mark>▼ 测</mark> 量 | 4.999ms<br>10.0395ms               |
|                 |                |                 |                  |                                   | 49.7933%<br>99.61Hz<br>###<br>###  |
| 3-通道 3 🖸 🕅 🔤    |                |                 |                  | [T1-T2<br>上升沿<br>▼ 协び             | : ###<br>###<br>解析器 <del>+</del> · |
|                 |                | •               | -                | •                                 | -                                  |
|                 |                |                 |                  |                                   |                                    |
| E103-W01 Config | gurator-V1.3   | ——成都亿位          | <b>百特电子科技有</b> 限 | 昆公司——                             |                                    |
|                 |                |                 |                  |                                   |                                    |
| (((•))          | ) 5            | ***             | <b>岐由了</b>       | 出坊有限。                             | 公司                                 |
| FRV             | TE Ch          | engdu Ebyt      | Electronic       | Technology C                      | in Ltd                             |
| LOT             | - Ch           | engua Ebyta     | e Liectionic     | recimology c                      | o.,tu.                             |
| T_Test AP_CFG   | STA_CFG        | Server_CFG      | Client_CFG       | Transmission                      | Peripherals                        |
|                 | 10             |                 |                  | Second Second Second              |                                    |
| Period:         | 10000          | 1000~10000 (    | 1ms~10ms)        | PIN No: 13                        | ✓ 4\5\12\13\                       |
|                 | 111111         | 45ns everv s    | tep              | OVT: 🖲 1                          | 00                                 |
|                 |                |                 | 6                |                                   |                                    |
| PI014(PWM1):    | 111111         |                 |                  | PIN_State_Get                     | PIN_State_Se                       |
|                 | 111111         | CHAN Count:     | 4                | 7                                 | ADC Get                            |
| · · · ·         |                |                 |                  | _                                 | ADC VEL                            |
| PI005(PWM3):    | 111111         | PWM Out         | Channel cour     | it must set the s                 | ame as first.                      |
| -               |                |                 |                  |                                   |                                    |
| eive AT+FRPUM-4 | 10000, 111111, | 111111, 111111, | 111111           |                                   | Close                              |
| KI 'EDI MIL'4,  |                |                 |                  |                                   |                                    |
| PWM Start!      |                |                 |                  |                                   | Clear                              |
| PWM Start!      |                |                 |                  |                                   | Crear                              |
| FWM Start!      |                |                 |                  |                                   | ↓ Screen                           |

# 3.5 Usage of GPIO

| No. | Remark                                                                                         |  |  |  |  |  |
|-----|------------------------------------------------------------------------------------------------|--|--|--|--|--|
|     | E103-W01 provide 5 GPIO interfaces:GPIO4\GPIO5\GPIO12\GPIO13\GPIO14, and                       |  |  |  |  |  |
| 1   | GPIO4\GPIO5\GPIO12\GPIO14 and PWM pin cannot use at the same time.                             |  |  |  |  |  |
|     | For example, when PWM pin is operating, the GPIO is inoperable.                                |  |  |  |  |  |
| 2   | User can do pin's status-setting (AT+EBIOSET) and obtain pin's status (AT+EBIOGET) by using AT |  |  |  |  |  |
| 2   | command.                                                                                       |  |  |  |  |  |
| 2   | Click "PIN_State_Set" to set pin' s status;                                                    |  |  |  |  |  |
| 3   | Click "PIN_State_Get" to get pin' s status.                                                    |  |  |  |  |  |

| Period:       | 10000  | 1000~10000 (1 | ms~10ms)     | PIN No: 13       | ✓ 4\5\12\1    |
|---------------|--------|---------------|--------------|------------------|---------------|
| GPIO12(PWMD): | 111111 | 45ns every st | ep           | OVT: 🖲 1         | 0             |
| GPI014(PWM1): | 111111 |               |              | PIN_State_Get    | PIN_State_    |
| GPI004(PWM2): | 111111 | CHAN Count:   | 1 ~          | ]                | ADC Get       |
| GPI005(PWM3): | 111111 | PWM Out       | Channel coun | t must set the s | ame as first. |

#### 3.6 Usage of ADC

| No.                            | Remark                                                                                                    |  |  |
|--------------------------------|----------------------------------------------------------------------------------------------------|--|--|
| 1                              | E103-W01 provides one ADC with 10-byte precision, with which 0.0V ~ 1.0V voltage can be detected.                                                                                                    |  |  |
| 2                              | User can get current ADC value by AT command (AT+EBADC), then obtain the real voltage by calculation.                                                                                                    |  |  |
| 2 Input voltage=ADC value/1024 |                                                                                                    |  |  |
| 3                              | For example ADC value is 45, so the really voltage is equal to45/1024=0.044V.                                                                                                    |  |  |
|                                | Image: E103-W01 Configurator-V1.3       — 成都亿佰特电子科技有限公司—       —       ×         ((•))       成都亿佰特电子科技有限公司       ×         EBYTE       Chengdu Ebyte Electronic Technology Co.,Ltd.                                            |  |  |
|                                | Period:         10000         1000 <sup>-1</sup> 10000 (1ms <sup>-1</sup> 0ms)         PIN No:         13         4\5\12\13\14           GPI012(PWMO):         111111         45ns every step         0UT:         0         0 |  |  |
|                                | GPI014(FWM1): 111111 FIN_State_Get PIN_State_Set                                                                                                    |  |  |
|                                | GPI004(PWM2):     111111     CHAN Count:     4     ADC Get       GPI005(PWM3):     111111     PWM Out     Channel count must set the same as first.                                                                            |  |  |
|                                | Receive AT +EBADC Close                                                                                                    |  |  |
|                                | OK Clear Soreen                                                                                                    |  |  |
|                                | Send 🔽 Wr ap Send                                                                                                    |  |  |
|                                | COM : COM1 - 115200 - Serial Port : COM1 Open                                                                                                    |  |  |

#### 3.7 Modify UART baud rate

| No.                                                  | Remark                                                     |                                                        |  |
|------------------------------------------------------|------------------------------------------------------------|--------------------------------------------------------|--|
| E103-W01 module supports 10 standar                  |                                                            | T baud rate.                                           |  |
| 1                                                    | The user must not set the baud rate out                    | of the effective range, or there will be an issue when |  |
| debugging . If so, please reload the firmware or con |                                                            | or contact us for help.                                |  |
| 2                                                    | User can modify UART baud rate by sending AT+UART command. |                                                        |  |
| 2                                                    | For example: AT+UART=115200,8,1,0,0                        |                                                        |  |
| 3                                                    | See below for more information;                            |                                                        |  |
|                                                      |                                                            | 9600                                                   |  |
|                                                      |                                                            | 19200                                                  |  |
|                                                      |                                                            | 38400                                                  |  |
|                                                      |                                                            | 57600                                                  |  |
|                                                      | Supporting baud rate                                       | 115200(default)                                        |  |
|                                                      |                                                            | 230400                                                 |  |
|                                                      |                                                            | 256000                                                 |  |
|                                                      |                                                            | 460800                                                 |  |
|                                                      | 921600                                                     |                                                        |  |
|                                                      |                                                            | NONE (default)                                         |  |
|                                                      | Parity                                                     | EVEN                                                   |  |
|                                                      |                                                            | ODD                                                    |  |
|                                                      |                                                            | 5-bit                                                  |  |
|                                                      |                                                            | 6-bit                                                  |  |
| Data length                                          | 7-bit                                                      |                                                        |  |
|                                                      |                                                            | 8-bit(default)                                         |  |
|                                                      | Ctop hit                                                   | 1-bit(default)                                         |  |
| Stop bit                                             |                                                            | 2-bit                                                  |  |

## 4. Specification for networking

#### 4.1 Wi-fi role

| No. | Remark                                                                               |  |
|-----|--------------------------------------------------------------------------------------|--|
| 1   | E103-W01 supports AP mode (router) and STATION mode (wi-fi equipment).               |  |
| 1   | At most 3 wi-fi devices can be supported when module works at AP mode.               |  |
|     | E103-W01 including TCP Server、TCP Client and UDP as Socket.                          |  |
| 2   | At most 5 sockets can be connected when module works at TCP Server mode.             |  |
| 2   | Based on TCP connection mechanism, if long time connection is needed, please use TCP |  |
|     | heartbeat bag.                                                                       |  |

#### 4.2 Networking model

Module builds TCP Client to connect with remote server when works at STATION mode(classic)

Can be used for home LOT, meter-reading, real-time monitoring etc. Module can communicate with network server for real-time data.

User can operate module by real-time communication.

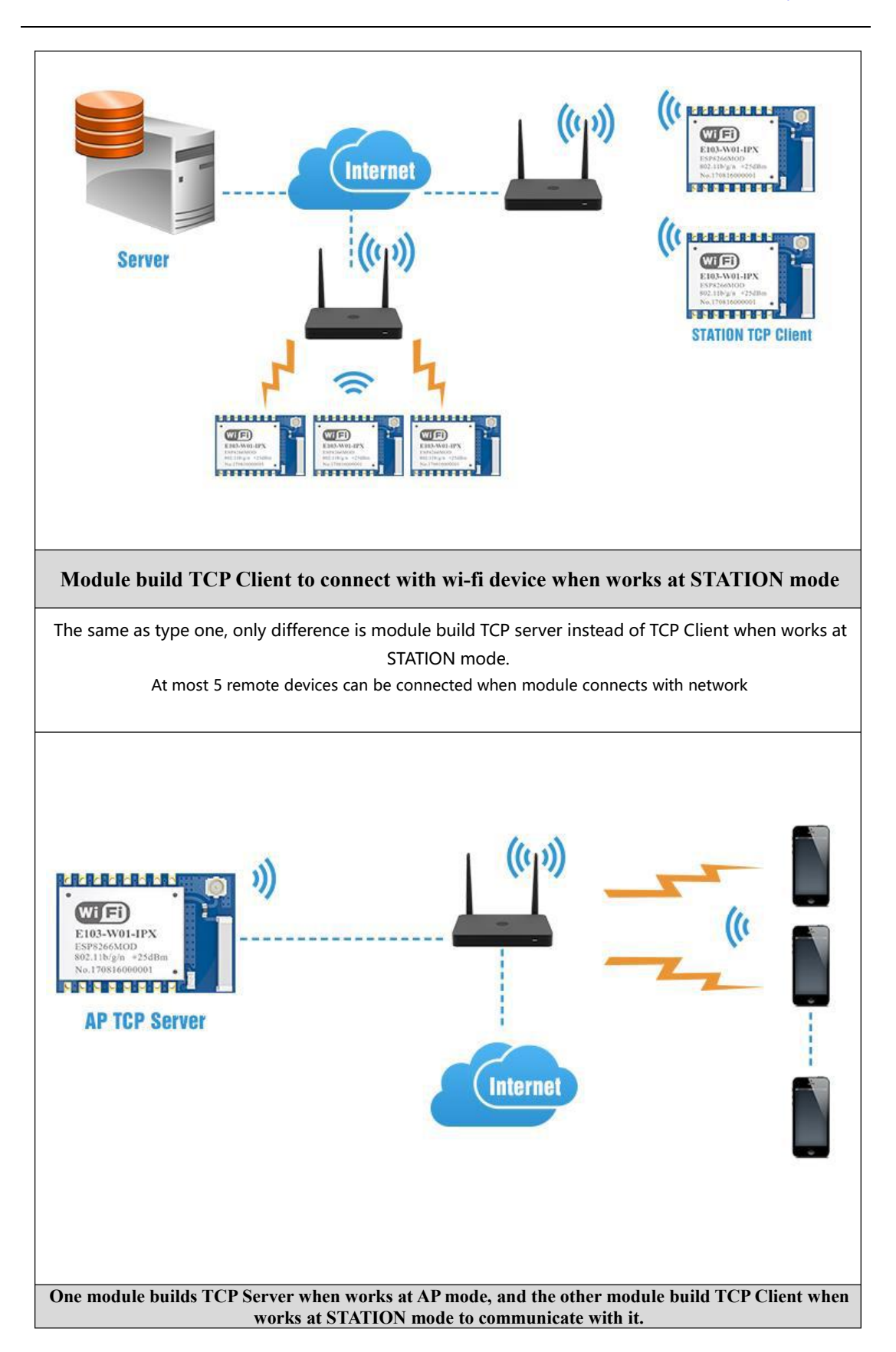

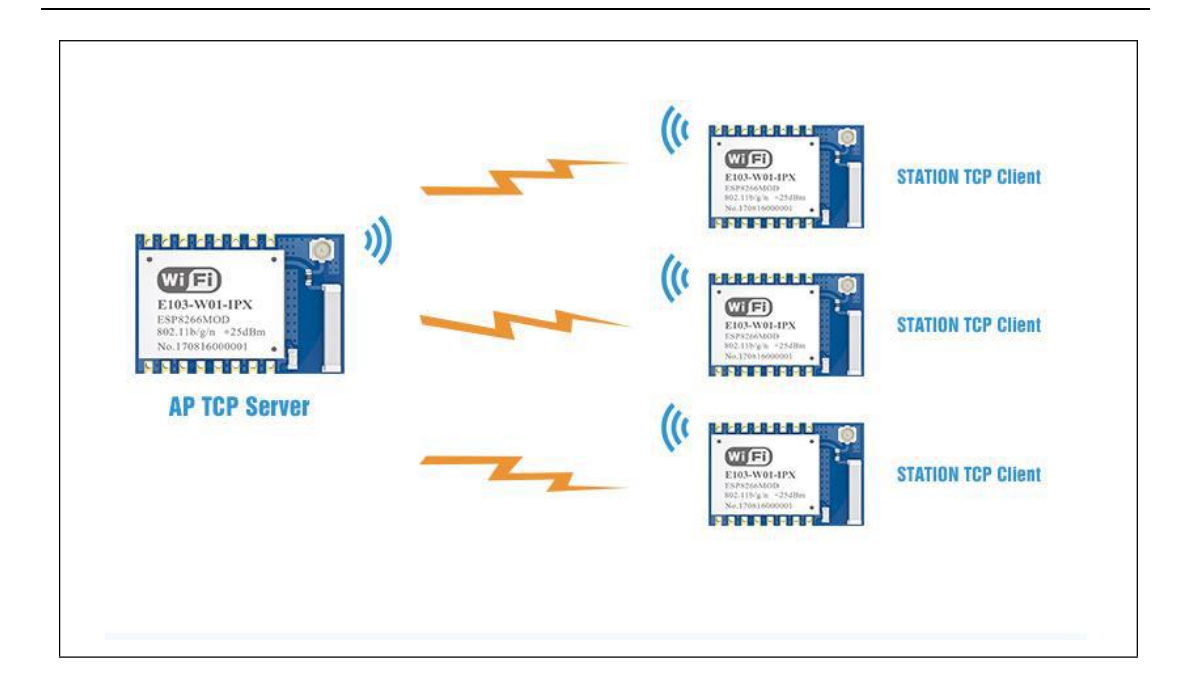

# 5. AT command

| Only list some special AT command for your reference, more AT command please refer to the official datasheet. |                                                                                                    |                                                                                                    |  |  |  |
|----------------------------------------------------------------------------------------------------|----------------------------------------------------------------------------------------------------|----------------------------------------------------------------------------------------------------|--|--|--|
|                                                                                                    | AT+EBPWM-PWM configuration                                                                                                    |                                                                                                    |  |  |  |
| 1                                                                                                    | T+EBPWM= <channel_num>,<period>,<duty0>[,<br/><duty1>][,<duty2>][,<duty3>]</duty3></duty2></duty1></duty0></period></channel_num>  | Parameter specification :<br>channel_num : channel number<br>period : cycle(1000~10000 corresponding to<br>1~10ms)<br>duty0~duty3 : PWM0~PWM3 Duty cycle setting<br>( high level time=duty*45ns )<br>Duty number should keep the same with channel<br>number.<br>Response :<br>First transmission response : PWM Start!<br>Non-first transmission response : OK |  |  |  |
|                                                                                                    | Error response : ERROR<br>Example : Set PWM0 duty cycle to 25%, while set PWM1 duty cycle to 10ms<br>AT+EBPWM=2,10000,55555,111111 |                                                                                                    |  |  |  |
|                                                                                                    | Notes : PWM cannot be closed after booting, and channel number cannot be modified.                                                 |                                                                                                    |  |  |  |
|                                                                                                    | AT+EBIOGET to get IO input status                                                                                                  |                                                                                                    |  |  |  |
| 2                                                                                                    | AT+EBIOGET= <gpio_num></gpio_num>                                                                                                  | Parameter specification :<br>gpio_num : GPIO number, 4,5,12,13 and 14 are<br>available.<br>Response :<br>0 or 1<br>OK                                                                                                    |  |  |  |
|                                                                                                    | Example : AT+EBIOGET=4                                                                                                    |                                                                                                    |  |  |  |
|                                                                                                    | Notes : The pins which could been used to be the PWM output, is not suitable for this command.                                     |                                                                                                    |  |  |  |
|                                                                                                    | AT+EBIOSET to configure IO output status                                                                                           |                                                                                                    |  |  |  |
| 3                                                                                                    | AT+EBIOSET= <gpio_num> , <value></value></gpio_num>                                                                                | Parameter specification :<br>gpio_num : GPIO number, 4,5,12,13 and 14 are                                                                                                    |  |  |  |

|   | I                                                                                              |                                                   |  |  |
|---|------------------------------------------------------------------------------------------------|---------------------------------------------------|--|--|
|   |                                                                                                | available.                                        |  |  |
|   |                                                                                                | Value: Pin status can be configure to 0,1         |  |  |
|   |                                                                                                | Response : OK                                     |  |  |
|   | Example : AT+EBIOSET=4 , 1                                                                     |                                                   |  |  |
|   | Notes : The pins which could been used to be the PWM output, is not suitable for this command. |                                                   |  |  |
|   | AT+EBADC to get ADC value                                                                      |                                                   |  |  |
| 4 | AT+EBADC                                                                                       | Parameter specification :                         |  |  |
|   |                                                                                                | Range of input voltage : DC 0.0V~1.0V             |  |  |
|   |                                                                                                | Response :                                        |  |  |
|   |                                                                                                | 45 ( real voltage=45/1024 )                       |  |  |
|   |                                                                                                | ОК                                                |  |  |
|   | Example : AT+EBADC                                                                             |                                                   |  |  |
|   | AT+EBSTATE register GPIO13 as Wi-Fi indicator                                                  |                                                   |  |  |
|   |                                                                                                | Parameter specification :                         |  |  |
|   | AT+EBSTATE= <en></en>                                                                          | en:                                               |  |  |
|   |                                                                                                | Setting to 1 indicates set GPIO13 as wi-fi status |  |  |
| _ |                                                                                                | indicator.                                        |  |  |
| 5 |                                                                                                | Setting to 0 indicates cancel for set GPIO13 as   |  |  |
|   |                                                                                                | wi-fi status indicator.                           |  |  |
|   |                                                                                                | Response : OK                                     |  |  |
|   | Example : AT+EBSTATE=1                                                                         |                                                   |  |  |
|   | Notes : After setting GPIO13 as wi-fi indicator, the IO operation is forbidden.                |                                                   |  |  |

## 6. Customization

★Please contact us for customization.

 $\star$ Ebyte has established profound cooperation with various well-known enterprises.

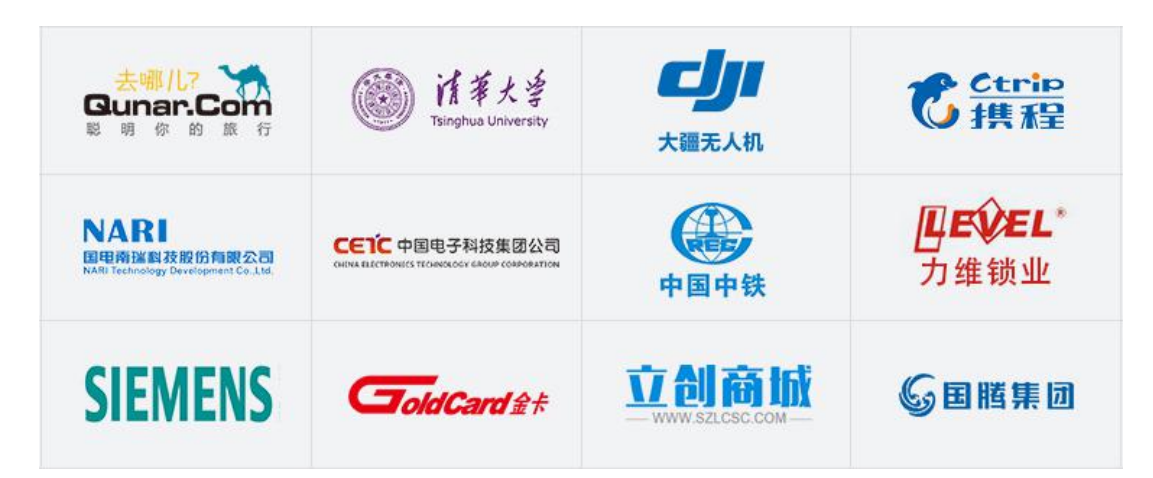

# 7. About us

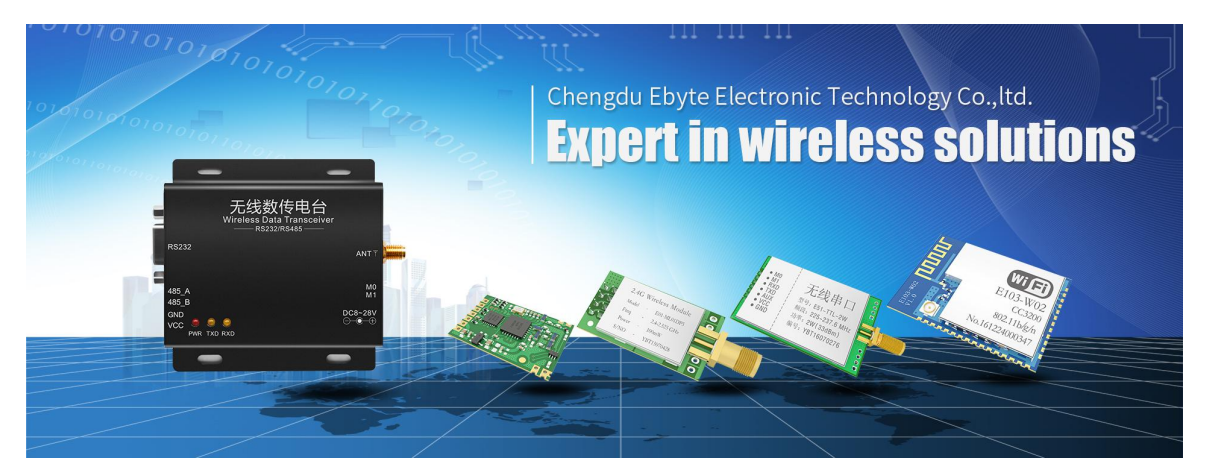

Chengdu Ebyte Electronic Technology Co., Ltd. (Ebyte) is specialized in wireless solutions and products.

- •We research and develop various products with diversified firmware;
- •Our catalogue covers WiFi, Bluetooth, Zigbee, PKE, wireless data transceivers & etc.;
- •With about one hundred staffs, we have won tens of thousands customers and sold millions of products;
- •Our products are being applied in over 30 countries and regions globally;
- •We have obtained ISO9001 QMS and ISO14001 EMS certifications;
- •We have obtained various of patents and software copyrights, and have acquired FCC, CE, RoHs & etc.